# +GF+ GF 2581 FlowtraMag<sup>®</sup> Meter

3-2581.090 Rev 2 04/21

## **Operating Instructions**

# DN25 (1 in.) DN40 (1.5 in.) DN50 (2 in.) DN50 (2 in.) DN 80 (3 in.)

DN100 (4 in.)

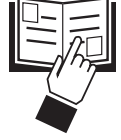

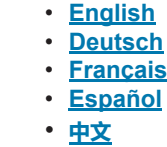

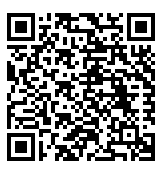

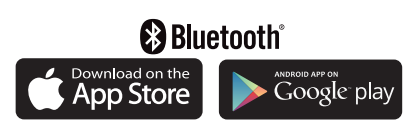

## Description

The GF 2581 FlowtraMag is a full-bore plastic PVC in-line style magnetic flowmeter. The PVC body with Titanium or *Hastelloy®* C electrodes has no moving parts and is two to three times lighter in weight compared to traditional metal magneters on the market. It is designed for high accuracy flow measurement in short pipe runs, making it an ideal solution for industrial applications where performance and ease of use are important.

The FlowtraMag is available in pipe sizes of DN25 (1 in.), DN40 (1.5 in.), DN50 (2 in.), DN80 (3 in.) and DN100 (4 in.), optimized for performance in short pipe runs often associated with final effluent lines, well heads and water treatment skids.

Features include:

- No moving parts
- No pressure drop
- Lighter in weight compared to traditional metal magmeters
- Reduced straight run requirements, ideal for final effluent lines, well heads and skids
- Factory calibrated with certificate (±1% of reading accuracy)
- Partially filled pipe detection status indicator
- Visual LED indicators make sensor status clear and easy to read Reverse flow direction configurable with 0252 Configuration Tool or GF Config Tool Bluetooth<sup>®</sup> App
- One device with three different outputs: field selectable Frequency or Digital (S<sup>3</sup>L), and analog 4 to 20 mA, in both passive and active configuration
- On-the-fly configuration with GF Config Tool Bluetooth<sup>®</sup> App
- Bluetooth<sup>®</sup> 4.2 capable, support iOS and Android for simple user configuration with instantaneous flow reading

## **Table of Contents**

| Warranty Information                          |
|-----------------------------------------------|
| Product Registration                          |
| Safety Information                            |
| Chemical Compatibility2                       |
| Temperature-Pressure Graph2                   |
| Specifications                                |
| Sensor Dimensions4                            |
| Sensor Location                               |
| Sensor Mounting Angle                         |
| Sensor Pipe Installation7                     |
| Wiring Configuration                          |
| Default Configurations10                      |
| Wiring 11                                     |
| App Configuration - Setup14                   |
| App Configuration - Monitor and Real Time Log |
| App Configuration - Files                     |
| App Configuration - Sensor Setup17            |
| Calibration19                                 |
| Customization and Performance Settings        |
| Averaging and Sensitivity Settings            |
| LED Status Indicators                         |
| Configuration - 0252 Configuration Tool21     |
| Troubleshooting                               |
| Ordering Information                          |

## Warranty Information

Refer to your local Georg Fischer Sales office for the most current warranty statement.

All warranty and non-warranty repairs being returned must include a fully completed Service Form and goods must be returned to your local GF Sales office or distributor. Product returned without a Service Form may not be warranty replaced or repaired.

GF products with limited shelf-life (e.g. pH, ORP, chlorine electrodes, calibration solutions; e.g. pH buffers, turbidity standards or other solutions) are warranted out of box but not warranted against any damage, due to process or application failures (e.g. high temperature, chemical poisoning, dry-out) or mishandling (e.g. broken glass, damaged membrane, freezing and/or extreme temperatures).

## **Safety Information**

- 1. Depressurize and vent system prior to installation or removal.
- 2. Confirm chemical compatibility before use.
- 3. DO NOT exceed maximum temperature or pressure specs.
- 4. ALWAYS wear safety goggles or face shield during
- installation and/or service.
- 5. DO NOT alter product construction.
- If this equipment is used in a manner not specified by the manufacturer, the protection provided by the equipment may be impaired
- 7. This device is not approved for use or installation in hazardous locations.

#### Caution / Warning / Danger

 Indicates a potential hazard. Failure to follow all warnings may lead to equipment damage, injury, or death
 Electrocution Danger Alerts user to risk of potential of injury or death via electrocution.
 Electrostatic Discharge (ESD) Alerts user to risk of potential damage to product by ESD..
 Personal Protective Equipment (PPE) Always utilize the most appropriate PPE during installation and service of GF products.
 Pressurized System Warning Sensor may be under pressure, take caution to vent

#### Sensor may be under pressure, take caution to vent system prior to installation or removal. Failure to do so may result in equipment damage and/or serious injury.

 Hand Tighten Only

 Overtightening may permanently damage product threads and lead to failure. (union nut only)

 Do Not Use Tools

 Use of tool(s) may damage product beyond repair and potentially void product warranty. (union nut only)

#### Note / Technical Notes

Highlights additional information or detailed procedure.

## **Chemical Compatibility**

Georg Fischer products are manufactured in a variety of wetted materials to suit various liquids and chemicals.

All plastic materials including typical piping types (PVC) are more or less permeable to contained media, such as water or volatile substances, including some acids. This effect is not related to porosity, but purely a matter of gas diffusion through the plastic.

If the plastic material is compatible with the medium according to the application guidelines, the permeation will not damage the plastic itself. However, if the plastic encloses other sensitive components, as is the case with GF FlowtraMag meter, these may be affected or damaged by the media diffusing through the plastic body.

Unit is factory shipped configured to measure water.

#### **Operating Pressure/Temperature Graph**

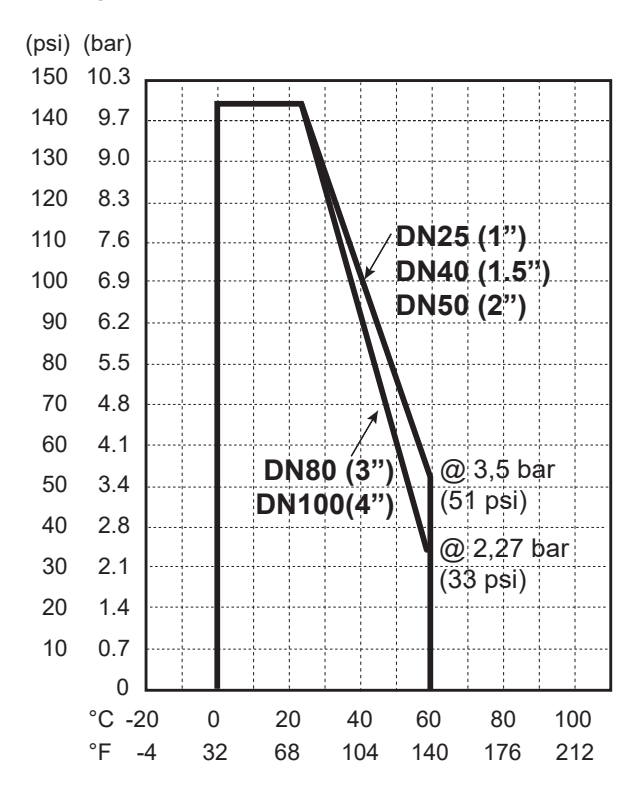

Hastelloy<sup>®</sup> is a registered trademark of Haynes International.

## Specifications

#### General

| Pipe Size Range              | .DN25 (1 in.), DN40 (1.5 in.),        |
|------------------------------|---------------------------------------|
|                              | DN50 (2 in.), DN80 (3 in.),           |
|                              | DN100 (4 in.)                         |
| Flow Range - Titanium or Has | telloy C                              |
| Minimum                      | .0.02 m/s (0.07 ft/s)                 |
| Maximum                      | . 10 m/s (33 ft/s)                    |
| DN25 (1 in.)                 | .0.53 to 266.35 LPM                   |
|                              | (0.14 to 70.36 GPM)                   |
| DN40 (1.5 in.)               | 1.36 to 662.34 LPM                    |
|                              | (0.36 to 174.97 GPM)                  |
| DN50 (2 in.)                 | 2.23 to 1112.60 LPM                   |
|                              | (0.59 to 293.92 GPM)                  |
| DN80 (3 in.)                 | 5.11 to 2493.75 LPM                   |
|                              | (1.35 to 658.78 GPM)                  |
| DN100 (4 in.)                | .8.72 to 4357.83 LPM                  |
|                              | (2.30 to 1151.22 GPM)                 |
| Repeatability                | ± 0.5% of reading @ 25 °C (77 °F)     |
| Accuracy                     | .± 1% ± 0.01 m/s (0.033 ft/s)         |
| -                            | (reference condition 50 µS/cm and     |
|                              | water based)                          |
| Minimum Conductivity         | .20 µS/cm - water based               |
| Suspended Solids             | .5%                                   |
| Power Cable Wire             | . 7.6 m (25 ft) 2-conductor shielded  |
| Output Cable Wire            | . 7.6 m (25 ft) 5-conductor shielded  |
| • May be extended up to 305  | m (1,000 ft), field splice or special |
| order.                       |                                       |
|                              |                                       |

#### Wetted Materials

| Flow Tube Body | PVC                  |
|----------------|----------------------|
| Electrode      | Titanium, grade 2 or |
|                | Hastelloy C-276      |
| O-rings        | FKM or EPDM          |

## Electrical

#### **Power Requirements**

DC Power (Functional Rating) 24 VDC, max 24W (12 to 32 VDC) Reverse Polarity Protected ..... Up to 35 VDC Over-Voltage Max. Rating....... 35 VDC Please use a power supply that has been IEC 60950/61010/60601 Certified and will not be used outside of its electrical ratings and matches the environmental conditions of the flow meter.

## **Current Output**

| A per ANSI-ISA 50.00.01 class H |
|---------------------------------|
| 4 to 20 mA                      |
| User selectable                 |
| . 12 to 32 VDC                  |
| .± 32 μA (25 °C @ 24 VDC)       |
| .5 μΑ                           |
| .3.8 mA to 21 mA                |
| None, 3.6 mA or 22 mA           |
| . 305 m (1,000 ft)              |
| . 600 Ω @ 24 VDC                |
| imilar equipment                |
|                                 |

## **Frequency Output**

## Digital (S<sup>3</sup>L) Output

Digital (S<sup>3</sup>L) ......4.5 to 5.5 VDC Serial ASCII, TTL level 9600 bps

#### Digital (S<sup>3</sup>L) Output continued

Compatible with GF 8900, 9900, 9950 and 0486 Profibus Concentrator Max. Cable Length...... Application dependent

#### **Sensor Configuration**

GF Config Tool Bluetooth<sup>®</sup> App 2.4 GHz RF Transceiver Compatible with Bluetooth<sup>®</sup> Low Energy (BLE) 4.2 Specification GF Config Tool App available in iOS and Android App Stores

0252 Configuration Tool

#### **Environmental Requirements**

| Enclosure                    | NEMA 4X / IP65                      |
|------------------------------|-------------------------------------|
| Relative Humidity            | 0 to 95% (non-condensing)           |
| Altitude                     | .4,000 m (13,123 ft)                |
| Storage Temperature          | 10 °C to 60 °C (14 °F to 140 °F)    |
| Operating Temperature        |                                     |
| Ambient                      | 10 °C to 60 °C (14 °F to 140 °F)    |
| Media                        | .0 °C to 60 °C (32 °F to 140 °F)    |
| UL environmental Rating      | UL 50, Type 6P Storage              |
| Maximum Operating            |                                     |
| Pressure                     | . 10 bar @ 23 °C (145 psi @ 73 °F)  |
| DN25 (1 in.), DN40 (1.5 in.) |                                     |
| and DN50 (2 in.)             | . 3.5 bar @ 60 °C (51 psi @ 140 °F) |
| DN80 (3 in.) and             |                                     |
| DN100 (4 in.)                | .2.27 bar @ 60 °C (33 psi @ 140 °F) |
|                              |                                     |

Shipping Weights - Titanium or Hastelloy C, EPDM or FKM

| DN25 (1 in.)   | 3.4 kg (7.5 lbs)  |
|----------------|-------------------|
| DN40 (1.5 in.) | 4.1 kg (9.0 lbs)  |
| DN50 (2 in.)   | 4.5 kg (9.9 lbs)  |
| DN80 (3 in.)   | 7.5 kg (16.5 lbs) |
| DN100 (4 in.)  | 8.3 kg (18.3 lbs) |
|                |                   |

#### Sensor Weights - Titanium or Hastelloy C

| DN25 (1 in.)            | 2.7 kg (5.9 lbs)    |
|-------------------------|---------------------|
| DN40 (1.5 in.)          | 2.9 kg (6.3 lbs )   |
| DN50 (2 in.)            |                     |
| DN80 (3 in.)            | 5.8 kg (12.7 lbs )* |
| DN100 (4 in.)           | 6.26 kg (13.9 lbs)* |
| *excludes mounting hard | ware                |

## Standards and Approvals

CE UL, CUL Recognized Component NSF (Titanium only, does not include Flange gaskets) RoHS compliant Manufactured under ISO 9001, ISO 14001 and ISO 45001

Ohina RoHS (visit gfps.com for details)

FC Declaration of Conformity according to FCC Part 15 This device complies with Part 15 of the FCC rules. Operation is subject to the following two conditions:

- (1) This device may not cause harmful interference, and,
- (2) This device must accept any interference received, including interference that may cause undesired operation.

🚯 Bluetooth

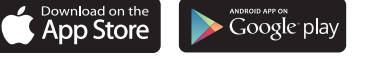

The Bluetooth® word mark and logos are registered trademarks owned by Bluetooth SIG,Inc. and any use of such marks by Georg Fischer is under license. Other trademarks and trade names are those of their respective owners.

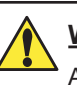

## WARNING!

ASTM and Metric pipe cutout dimensions are different.

## 1 in.

ASTM union ends and union nuts shown

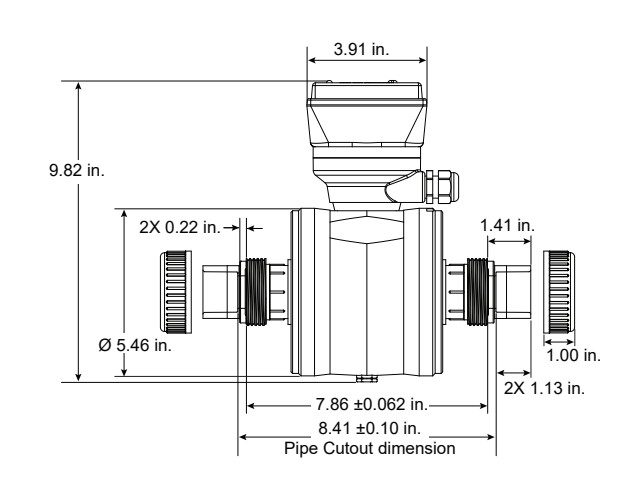

1.5 in.

ASTM union ends and union nuts shown

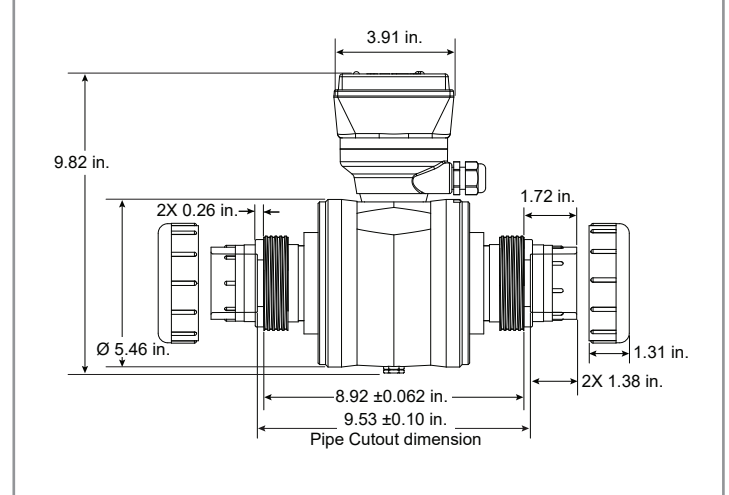

## 2 in.

4

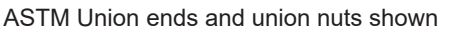

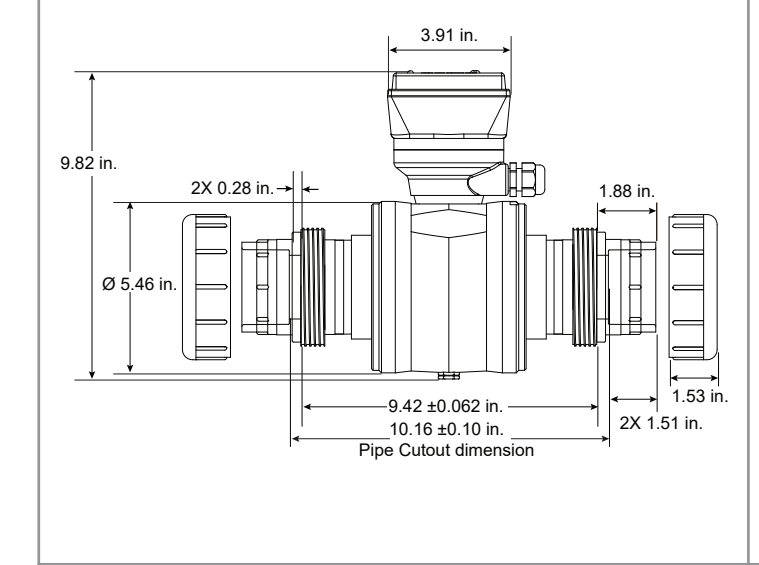

## DN25

Metric union ends and union nuts shown

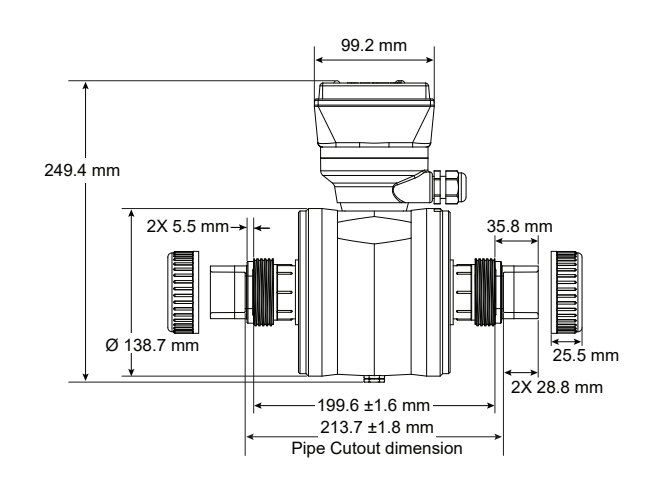

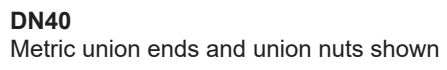

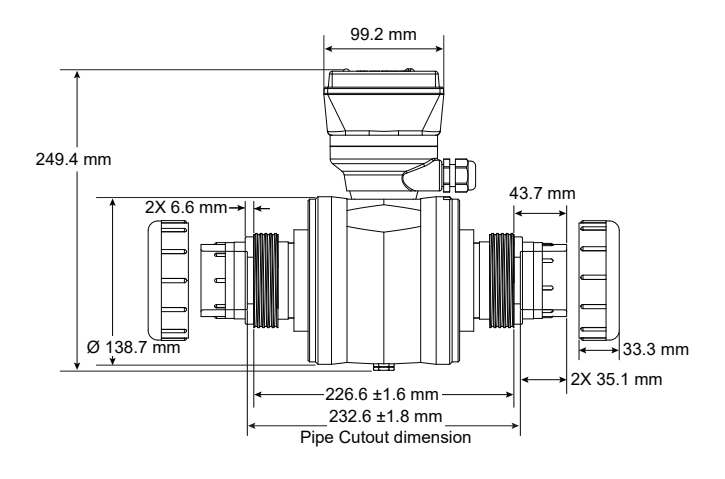

## DN50

Metric Union ends and union nuts shown

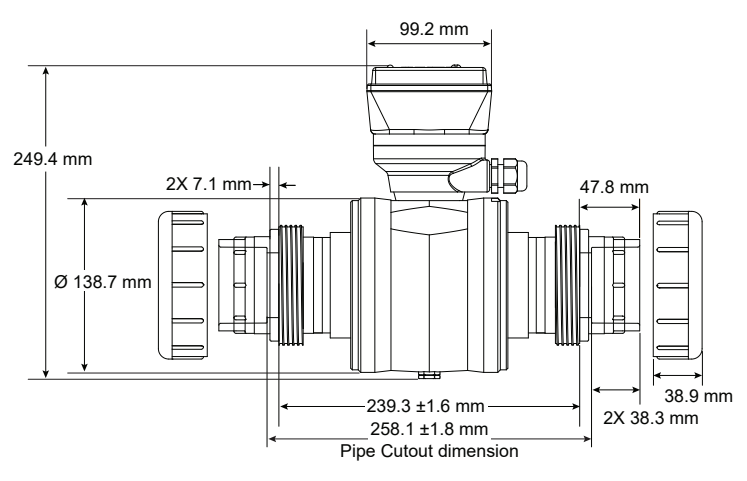

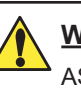

## WARNING!

ASTM and Metric pipe cutout dimensions are different.

## 3 in.

Flange bolt kits and gaskets not shown (Sold separately)

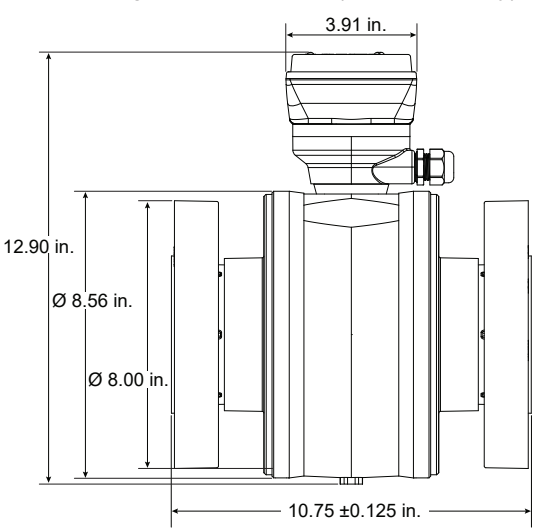

## 4 in.

Flange bolt kits and gaskets not shown (Sold separately)

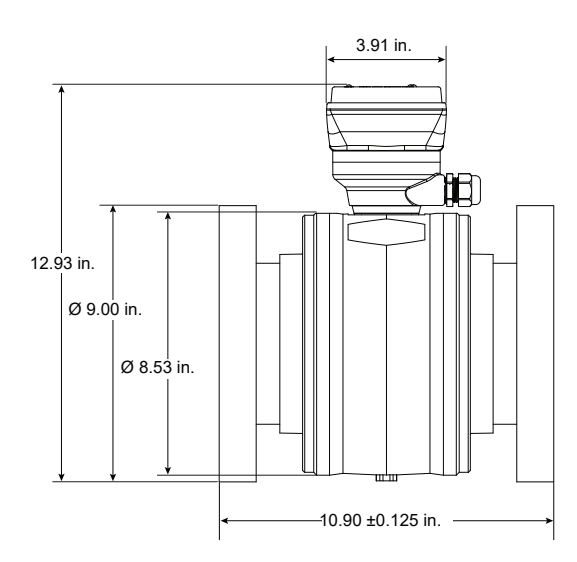

## DN80

Flange bolt kits and gaskets not shown (Sold separately)

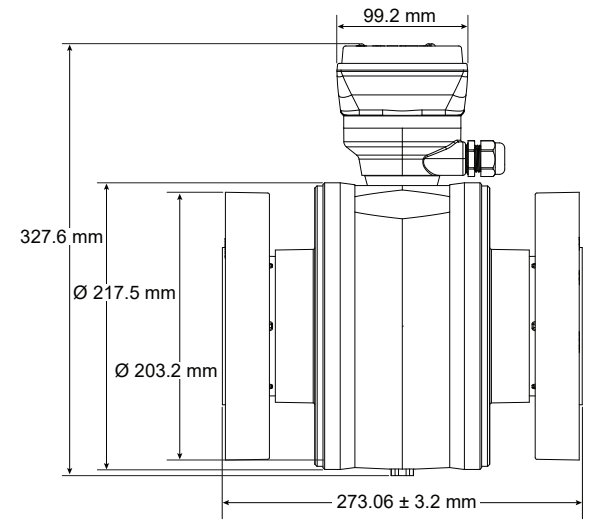

## DN100

Flange bolt kits and gaskets not shown (Sold separately)

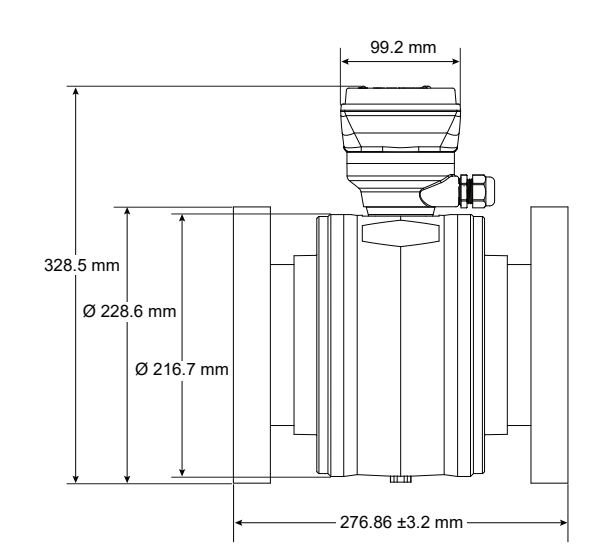

## **Sensor Location**

The 2581 FlowtraMag requires a minimum of 3x ID upstream and 2 x ID downstream of the sensor for best performance.

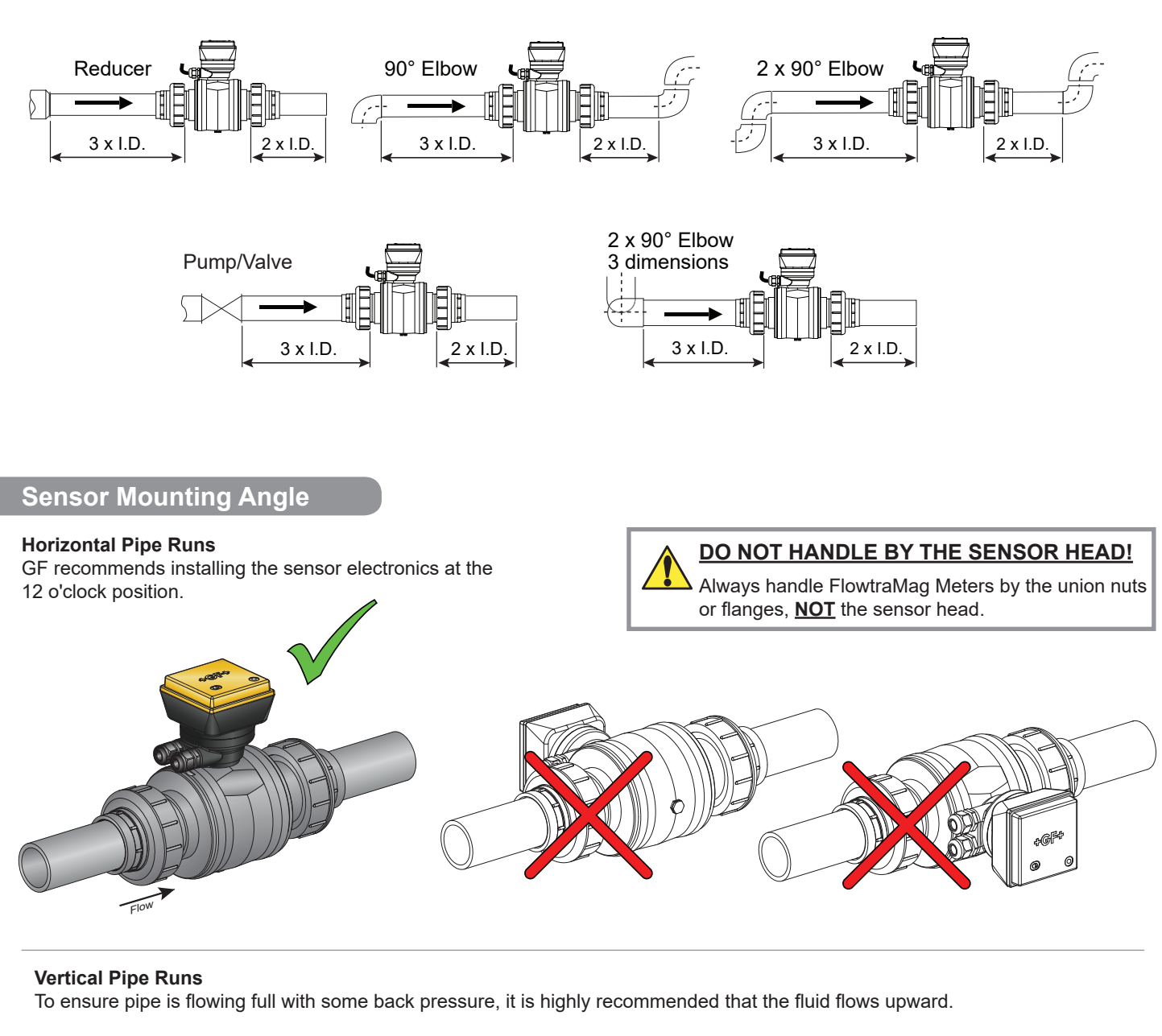

## **Gravity and Discharge Lines**

It is recommended to install a u-trap to ensure the pipe remains full at all times and to minimize air bubbles. A vacuum breaker may be required downstream of the FlowtraMag to ensure pipe doesn't drain and fill with air.

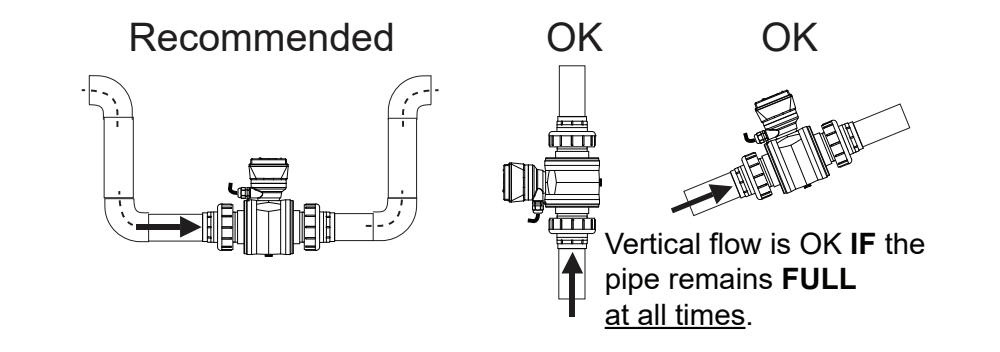

2581 FlowtraMag DN25 (1 in.) 2581 FlowtraMag DN40 (1.5 in.) 2581 FlowtraMag DN50 (2 in.)

**Union Ends Hand Tighten Only!** 

- 1. Choose a mounting location that satisfies the requirements.
- 2. Select appropriate (Metric or ASTM) union end for installation.
- Install sensor with flow arrow pointing in the direction of flow. 3.

## Note: Gland fittings should point upstream of flow.

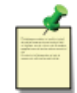

Application Tip: For Metric pipe installation, change Union End to Metric.

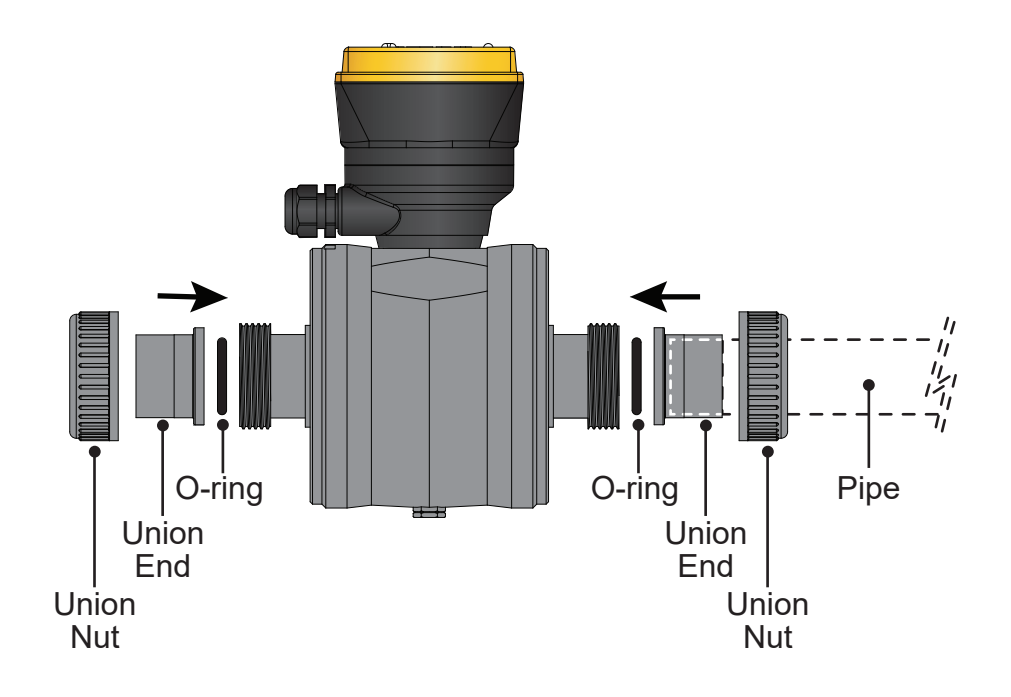

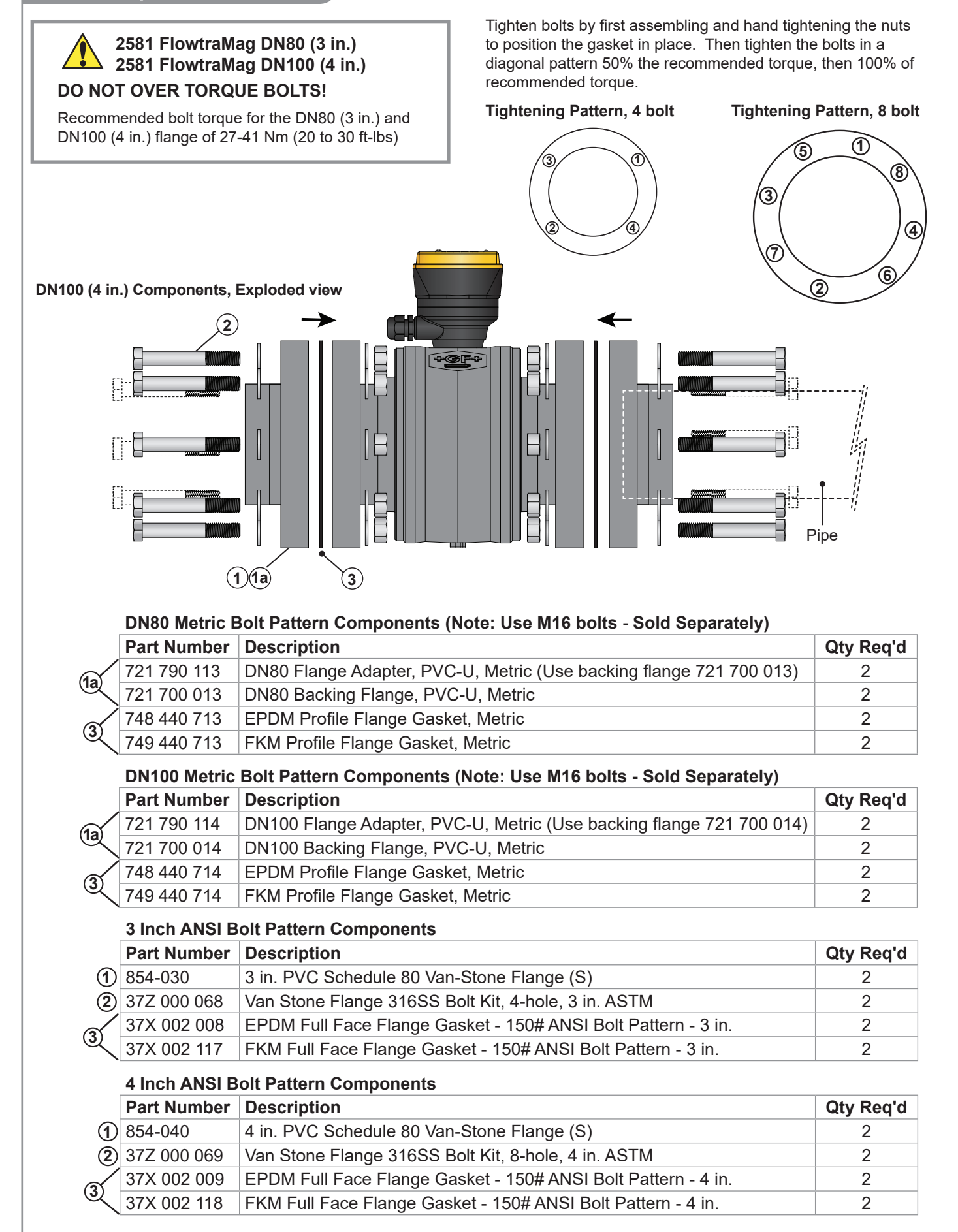

## Wiring Configuration

When using the 2581 FlowtraMag with frequency or Digital (S<sup>3</sup>L), all of the connections from the 2581 FlowtraMag to external equipment (PLC, Datalogger, Chart Recorder, Flow meter, etc.) are made using the red and white wires. See wiring diagrams for further details.

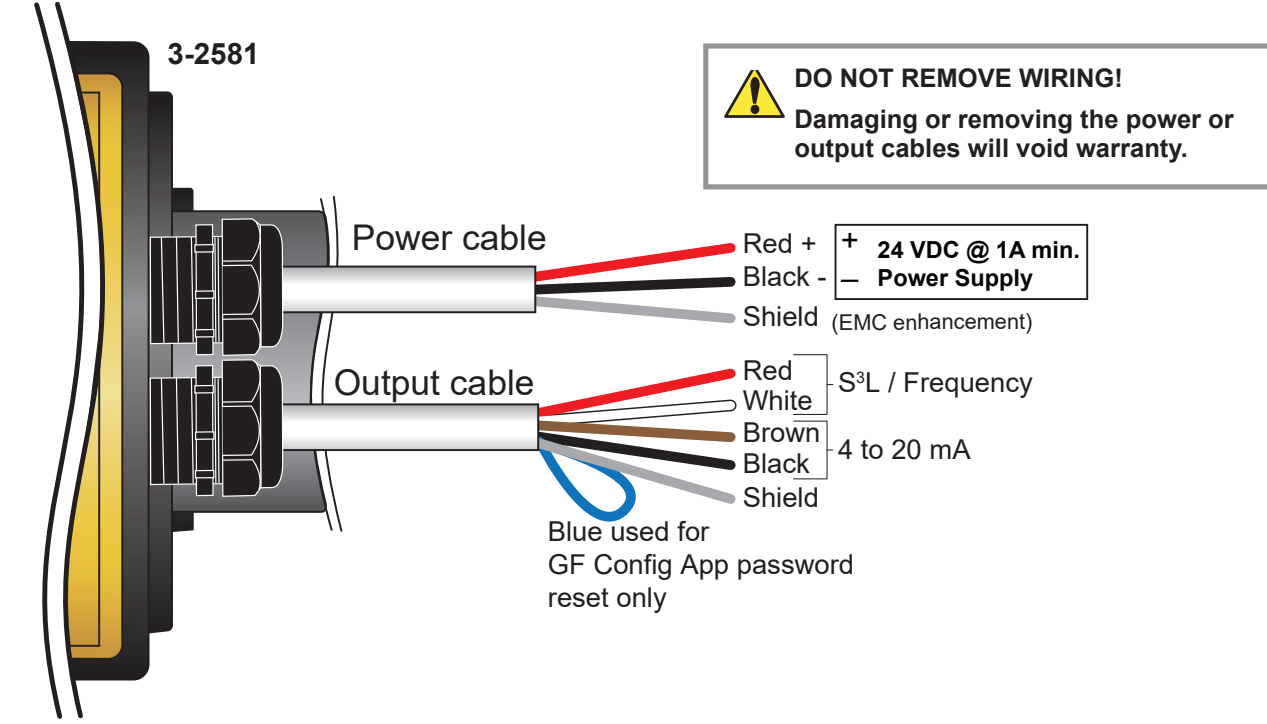

## **Electromagnetic Compatibility (EMC) Recommendations**

Complex instrumentation systems such as the 2581 FlowtraMag and the associated devices may face challenges involving Electromagnetic Interference (EMI). EMI interference may be coupled to the system via cables (conducted interference) or broadcast via electrical radiation (radiated interference).

Radiated interference may be mitigated by relocating the source or increasing the distance from the source. Metal shielding may be used.

Conducted interference can be mitigated by careful wiring practices. Because EMI may follow multiple paths, it will be necessary to observe the effectiveness of various grounding options.

#### 2581 FlowtraMag Power Cable

- In electrically noisy environments, connect the power cable shield (drain) wire to a clean low impedance earth ground.
- If there is a single power supply for all 2581 FlowtraMag system components (Instruments, PLCs and VFDs), route signal wiring directly to the instruments. Do not use ground points common to other wiring. Avoid creating ground loops.
- If separate power supplies are used, connect all power grounds to a common low impedance ground.

#### 2581 FlowtraMag Output Cable

 In electrically noisy environments, connecting the Signal Output cable shield (drain) wire to a clean low impedance earth ground may help reduce signal noise and preserve communication. Observe the difference between connecting or not connecting the shield. Avoid creating ground loops.

## Frequency/S<sup>3</sup>L Output

- The S<sup>3</sup>L/Frequency cable shares the ground with the 2581 FlowtraMag Power Supply. Use a common DC power supply for the 2581 FlowtraMag and the monitoring flow instrument.

## 4 to 20 mA Output

- If the 4 to 20 mA is used to control a highly inductive load such as a Variable Freq Drive or a DC motor, use separate DC power supplies for the 2581 FlowtraMag and the 4 to 20 mA device, active mode should be used.
- In Passive mode the 2581 FlowtraMag loop output cable shares the ground with the 2581 FlowtraMag Power Supply. Use the same DC power supply for the 2581 FlowtraMag and the 4 to 20 mA device.
- In Active mode the 2581 FlowtraMag loop output cable is isolated from the 2581 FlowtraMag Power Supply. The 4 to 20 mA receiving device can use a different Power Supply.

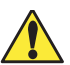

## **Recommended:**

The directional arrow should be pointed **DOWNSTREAM** for correct operation. If the 2581 FlowtraMag is installed on a vertical pipe, the cable ports should be turned to point downward. This will prevent condensation from being channeled into the enclosure.

## Application Tip:

If your flow is in the reverse direction, it is possible to set up reverse flow via the GF Signet 0252 Configuration Tool or GF Config Tool **Bluetooth** App.

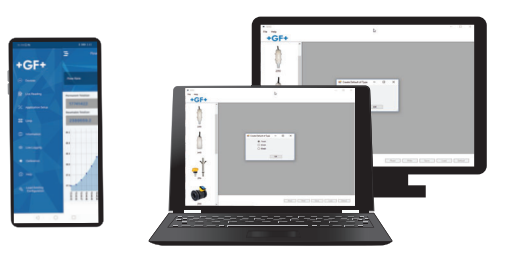

## **Default Configurations**

|                 | DN25 (1 in.)      | DN40 (1.5 in.)     | DN50 (2 in.)      | DN80 (3 in.)      | DN100 (4 in.)     |
|-----------------|-------------------|--------------------|-------------------|-------------------|-------------------|
| Units           | GPM               | GPM                | GPM               | GPM               | GPM               |
| Totalizer Units | Gallons           | Gallons            | Gallons           | Gallons           | Gallons           |
| K-Factor Values | 852.716 pulse/gal | 342.9120 pulse/gal | 204.139 pulse/gal | 91.0772 pulse/gal | 52.1188 pulse/gal |
| Averaging       | Low               | Low                | Low               | Low               | Low               |
| Sensitivity     | 3.5182            | 8.7486             | 14.696            | 32.9390           | 57.561            |
| Low Flow Cutoff | 0.1407            | 0.3499             | 0.5878            | 1.3176            | 2.3024            |
| 4 mA Setpoint   | 0                 | 0                  | 0                 | 0                 | 0                 |
| 20 mA Setpoint  | 70.3630           | 174.9718           | 293.9200          | 658.7815          | 1151.2153         |
| Error Current   | 22                | 22                 | 22                | 22                | 22                |
| Passive/Active  | Passive           | Passive            | Passive           | Passive           | Passive           |
| S3L/Freq        | Freq              | Freq               | Freq              | Freq              | Freq              |

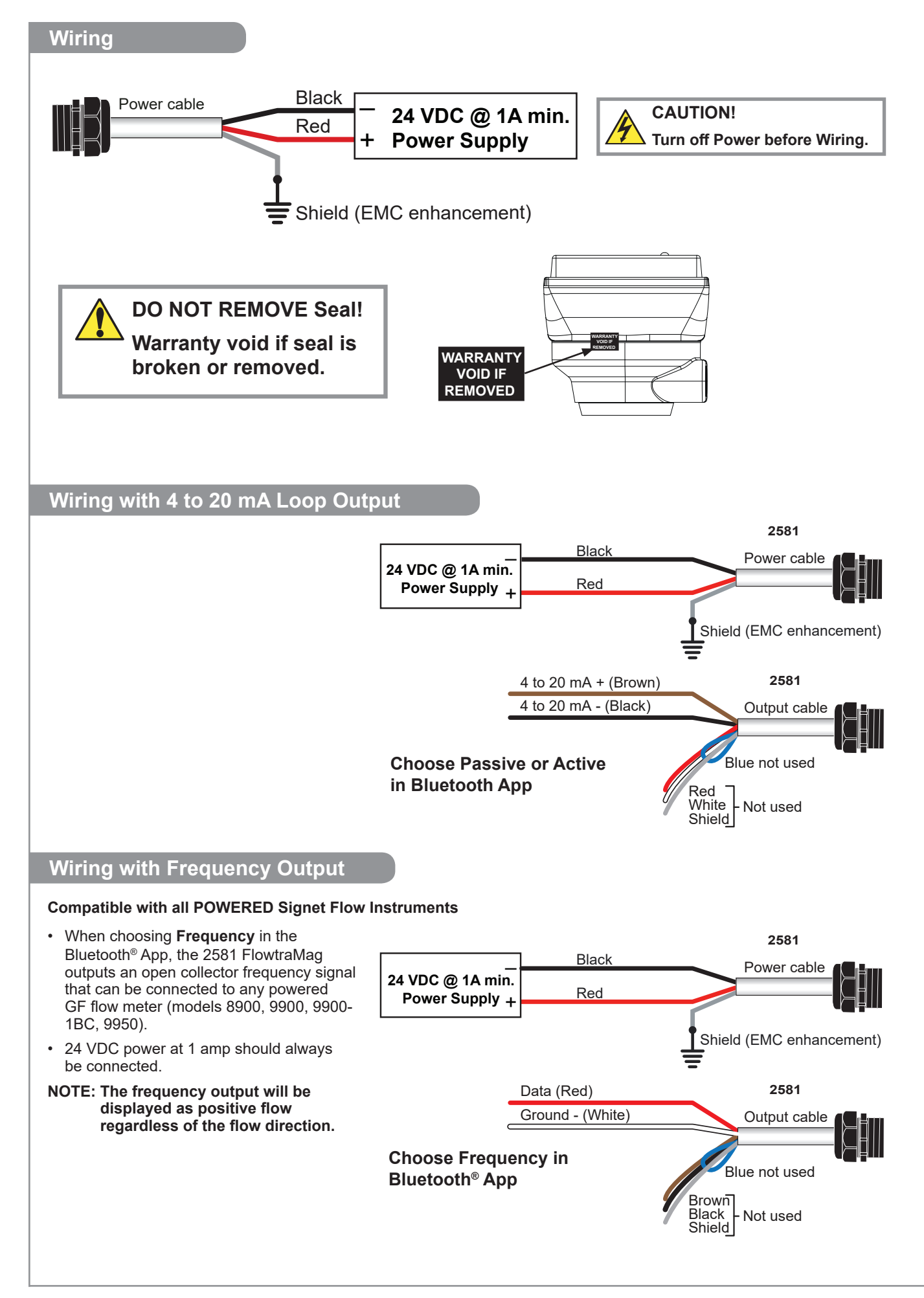

## Wiring with Frequency Other Manufacturer's Equipment

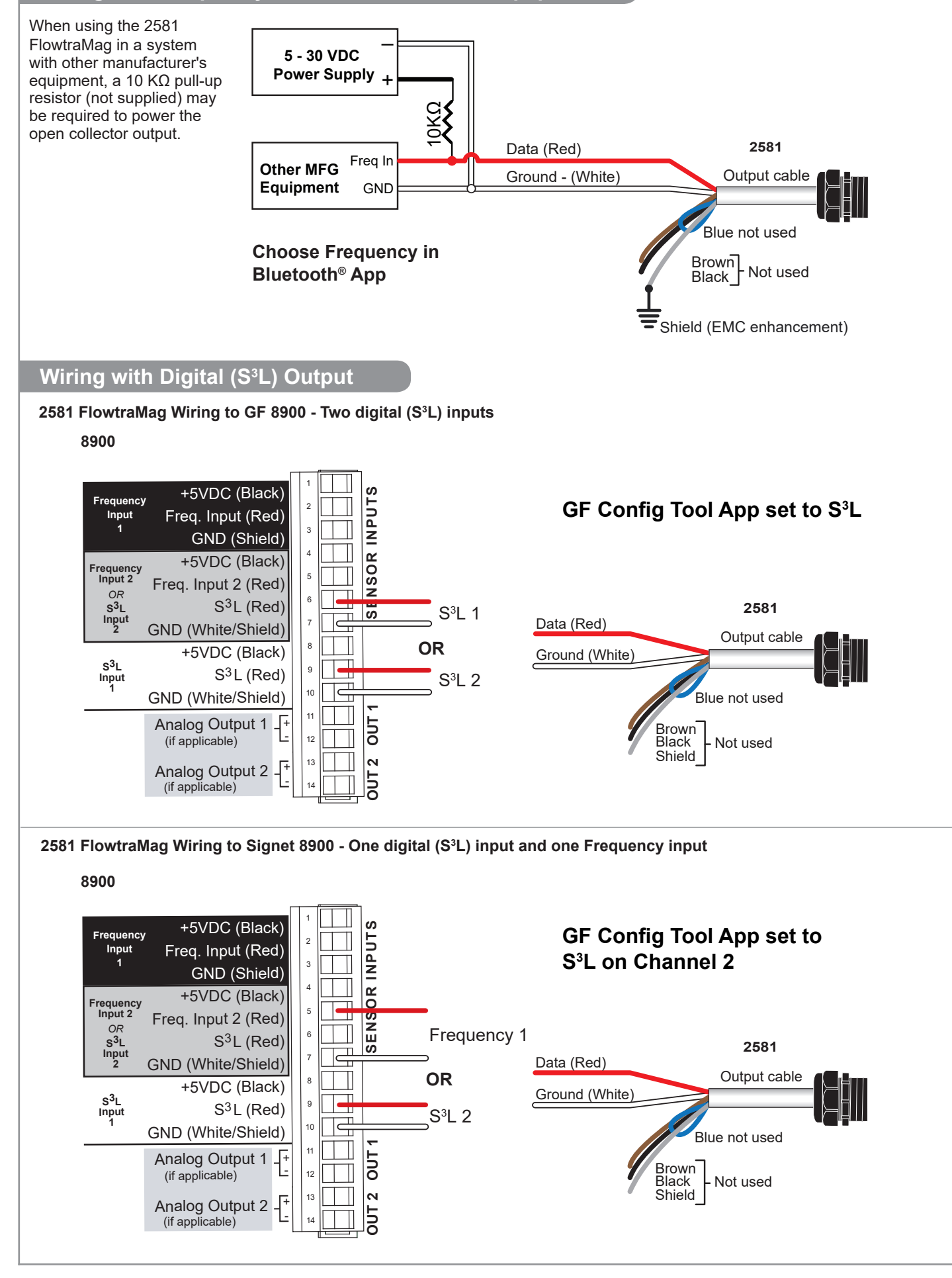

## Wiring with Digital (S<sup>3</sup>L) Output

## Digital (S<sup>3</sup>L) Output (Compatible with 8900 Multi-Parameter Controller, 9900 and 9950 Transmitter)

- To select S<sup>3</sup>L, use Bluetooth<sup>®</sup>App.
- 24 VDC power at a minimum of 1 amp is always be connected to the 2581 FlowtraMag.
- The 8900 will display 0 (Zero) flow rate during periods of reverse flow. The 9900 and 9950 will display negative numbers to indicate reverse flow.
- The maximum cable length from the 2581 FlowtraMag to the 8900 or 9900 depends on the 8900 or 9900 configuration. Refer to the 8900, 9900 or 9950 manual for complete information.

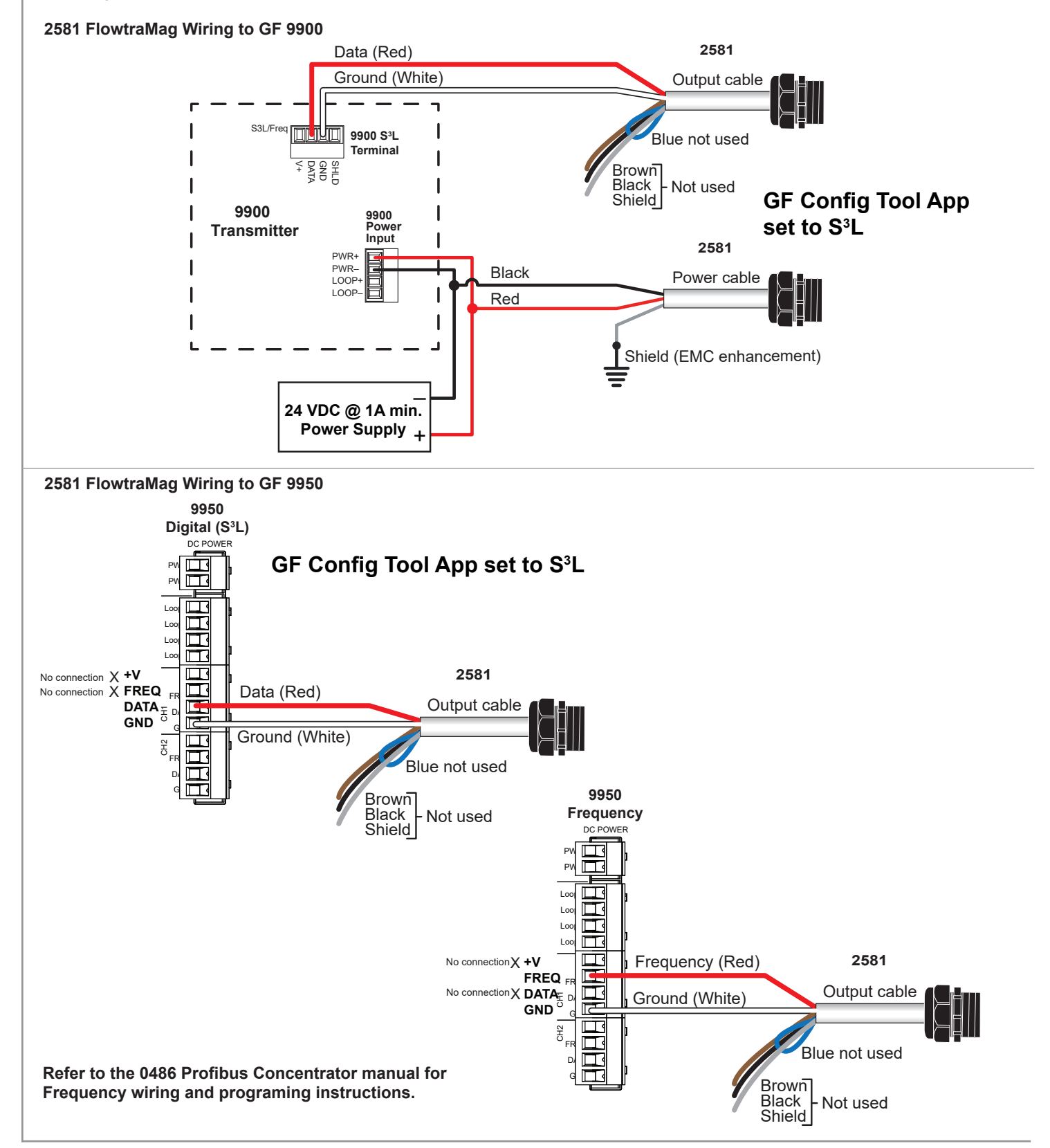

## App Configuration - App Set Up

## Bluetooth® App Setup Steps - iOS version

Search for GF Configuration Tool in the App store. Download the GF Config Tool.

- 1. Press **GET.** App will install on phone or other wireless device.
- 2. Return to home screen and look for App icon, click the blue GF Config Tool icon
- 3. Continue to Sensor Setup Section (next page)

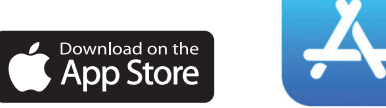

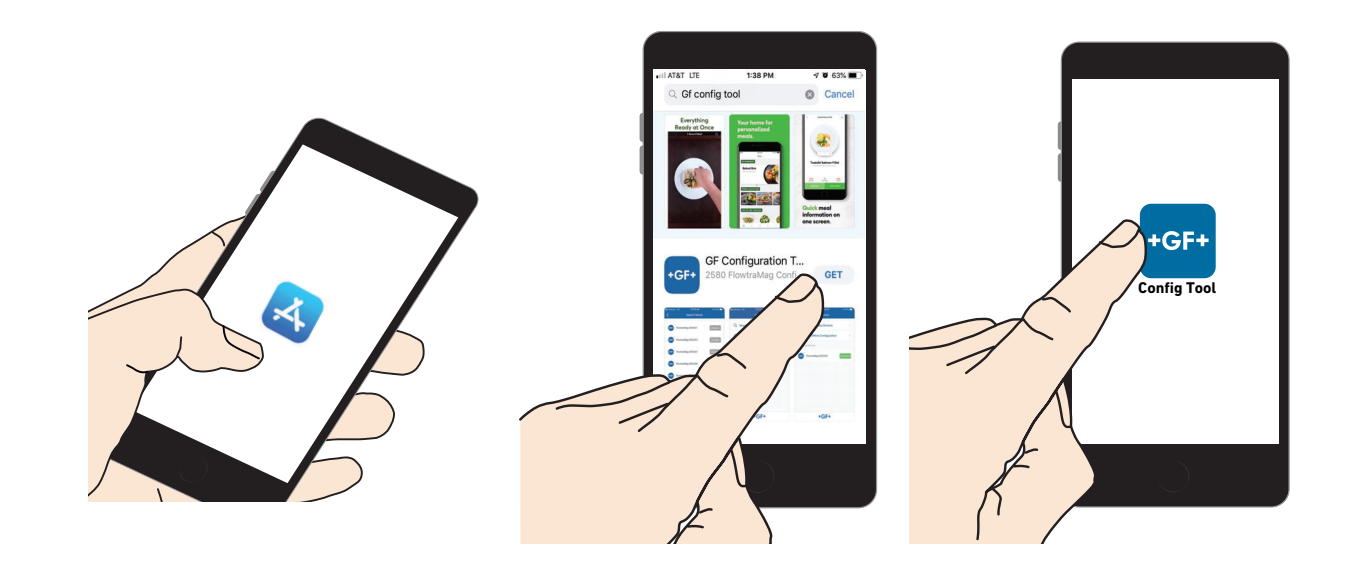

## Bluetooth® App Setup Steps - Android version

Download the  ${\rm GF}$  Configuration Tool App by scanning the QR code or searching in Google Play directly.

- 1. When prompted press Install
- 2. Return to home screen and look for App icon, click the blue GF Config Tool icon
- 3. Continue to Sensor Setup section (next page.)

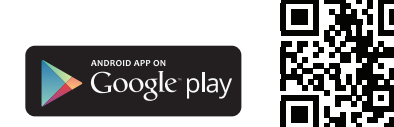

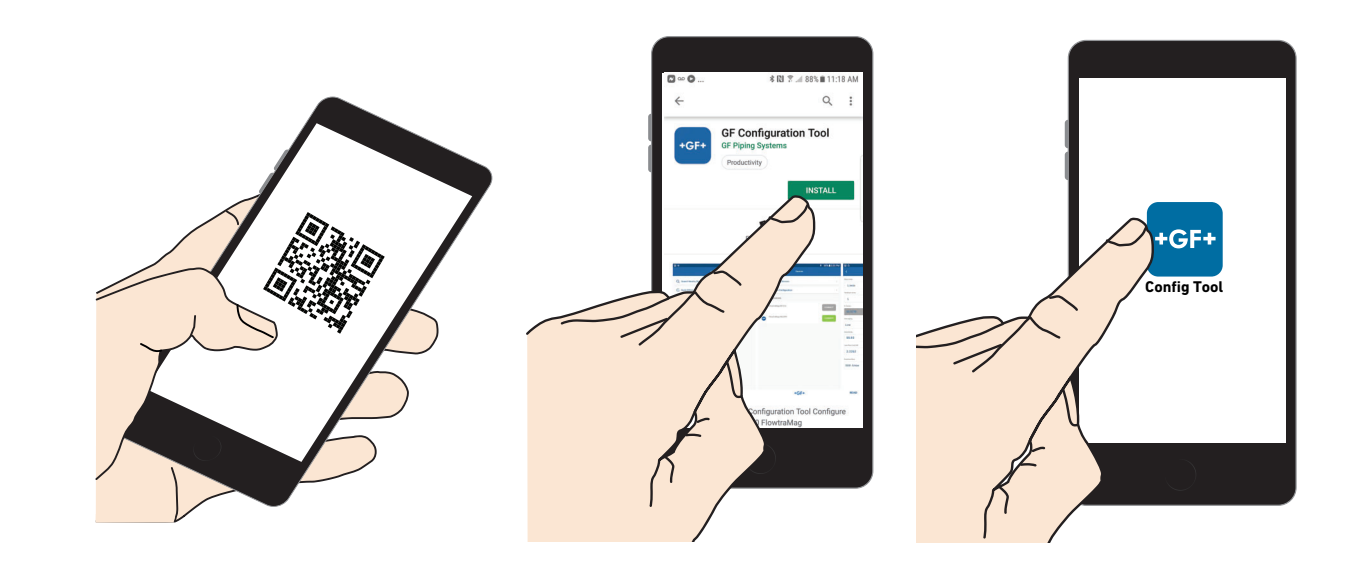

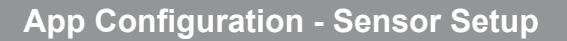

## iOS version

When the 2581 FlowtraMag is in operation, when in close proximity to the 2581 FlowtraMag (less than 20 ft), open the GF Config Tool App to begin a search nearby devices and go thru the pairing process. Click on connect next to device you are pairing to.

- Pair the device by entering the 1. device Code/Pin. The default Passkey is the last 6 digits of the product serial number.
- Click Pair/OK 2.
- Make any adjustments to the 3. 2581 FlowtraMag, if necessary, by tapping the Hamburger Menu (menu list) or Gear (edit settings).

Note: If the GF Config Tool password has been lost or forgotten, connect blue wire to white wire while unit is powered (for 2 to 5 seconds.) Password will reset to factory original (last 6 digits of serial number.)

## Android version (Version 8 or newer)

When the 2581 FlowtraMag is in operation, when in close proximity to the 2581 FlowtraMag (less than 20 ft), open the GF Config Tool App to begin a search nearby devices and go thru the pairing process. Click on connect next to device you are pairing to.

- 1. Pair the device by entering the device Code/Pin. The default Passkey is the last 6 digits of the product serial number.
- Click Pair/OK 2.
- 3. Make any adjustments to the 2581 FlowtraMag, if necessary, by tapping the Hamburger Menu (menu list) or Gear (edit settings).

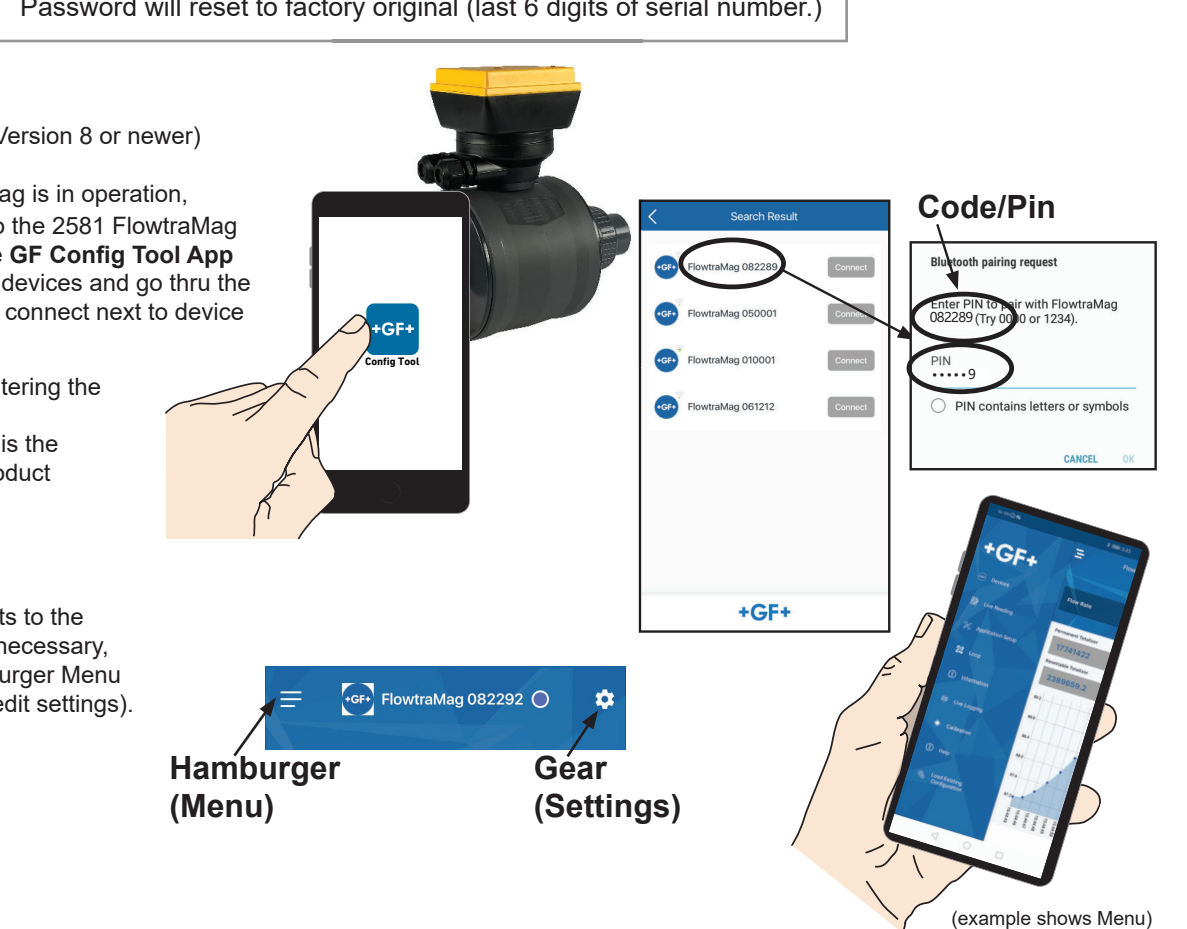

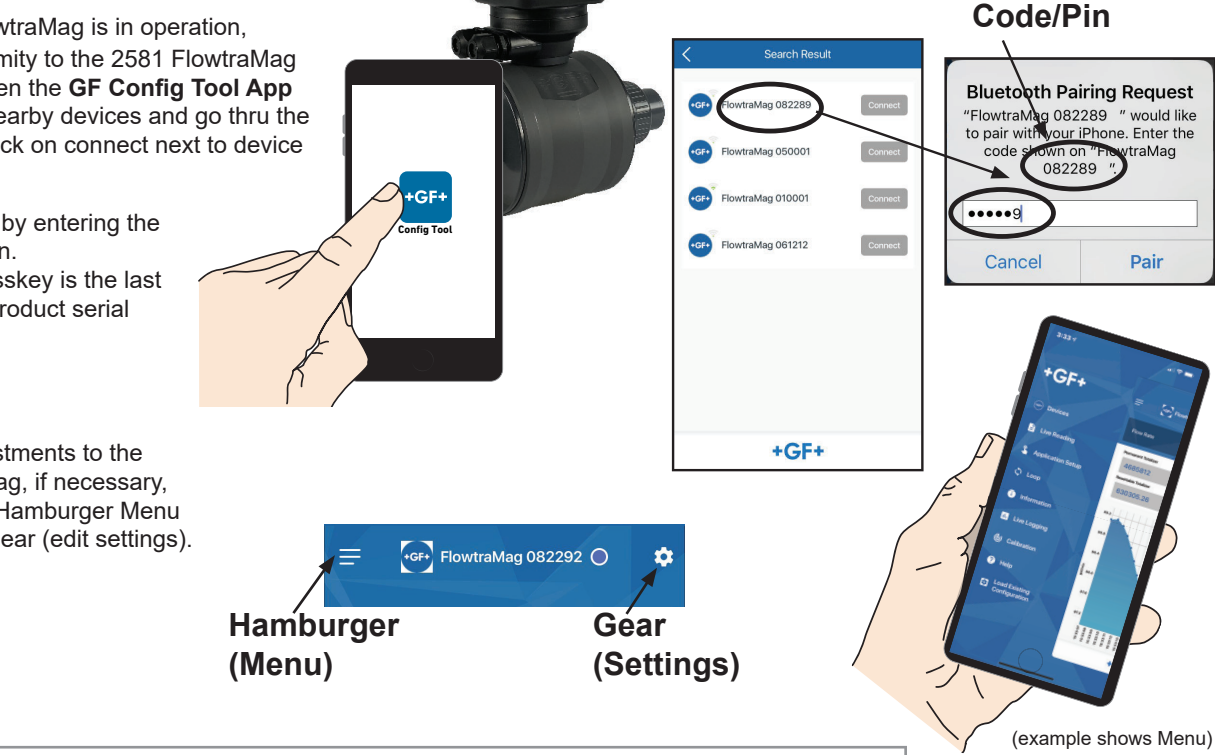

## App Configuration - Monitor and Real Time Log

Monitoring flow and totalizer

Live Logging while connected to mobile / tablet device, set 1 sec or more increments

## iOS version

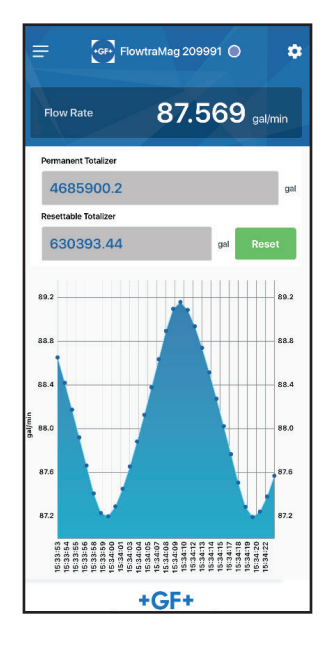

# Busiling Base gal/min 09/11/2020, 15:35:06 Logging Interval (in seconds)

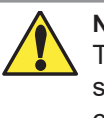

## Note:

The logging screen only logs current screen view in real-time when connected to the app.

## Android version

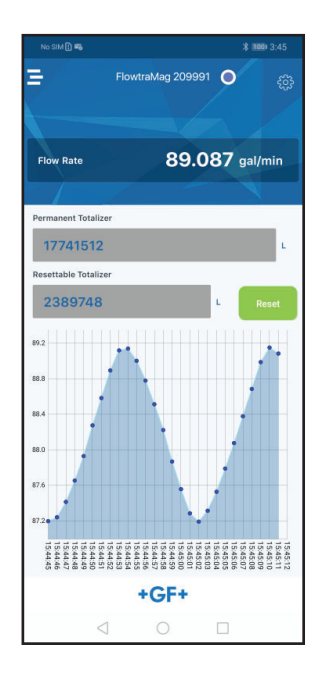

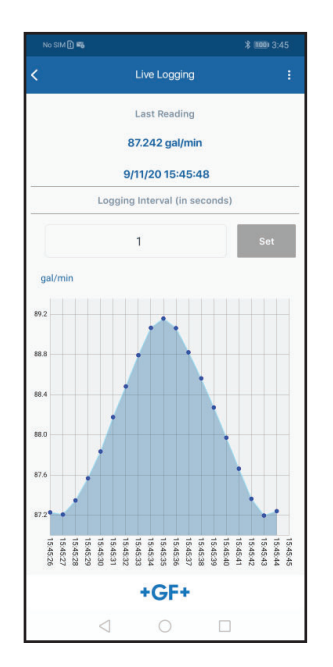

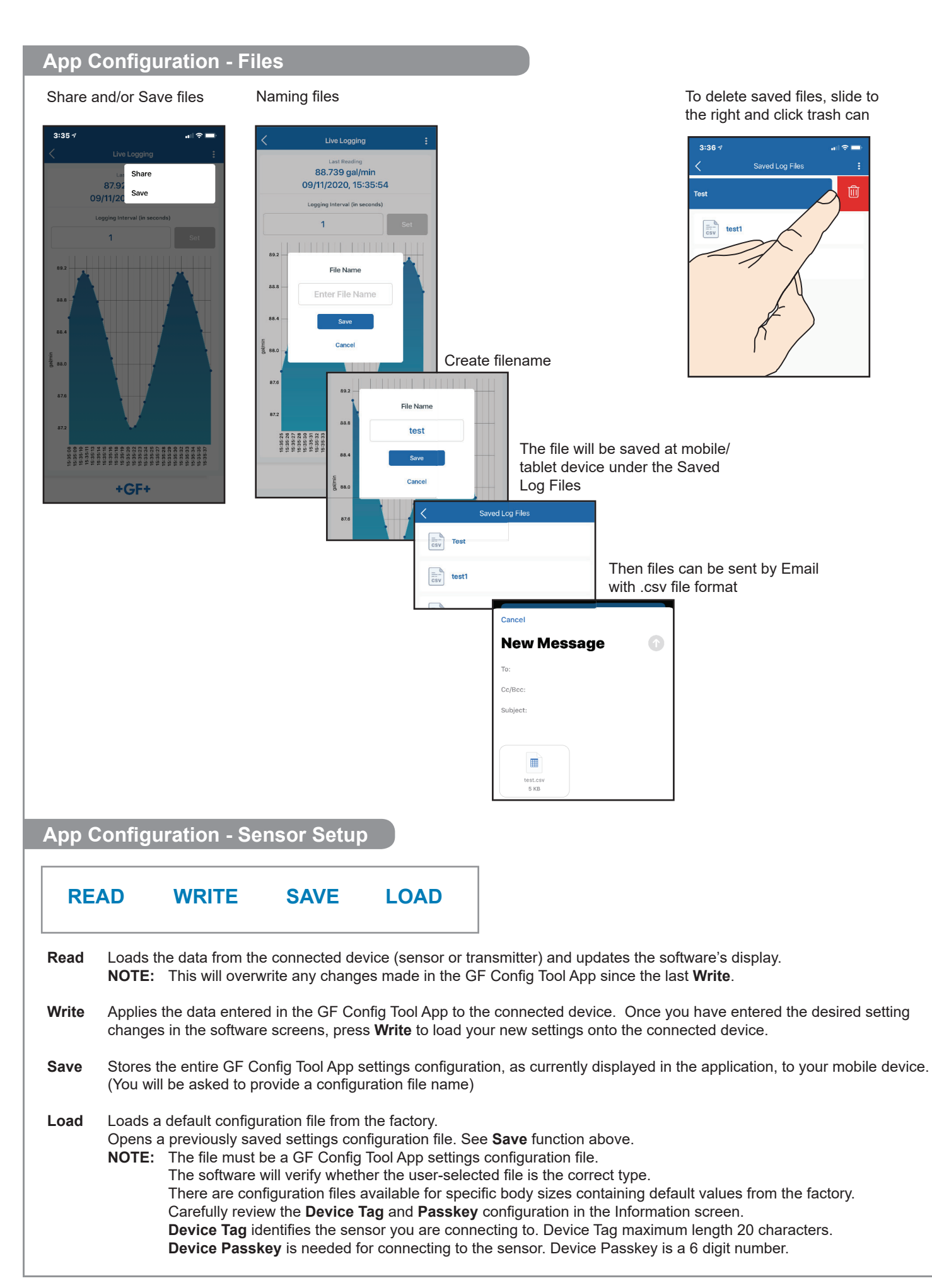

## App Configuration - Sensor Setup Continued

## **Application Setup**

To set Averaging, Sensitivity, Low Flow Cut Off, Position of Flow, Flow Units and Totalizer Unit.

## Flow Units gal/min V Totalizer U gal K-Factor 204.139 Low Sensitivity 14.697 Low Flow Cut Off 0.58998 With A READ WRITE SAVE LOAD

#### Loop

Set 4 mA, 20 mA, Error condition of the current output alarm (3.6 or 22 mA), adjust your 4 to 20 mA setting and select output mode.

## Loop adjustment is a live update.

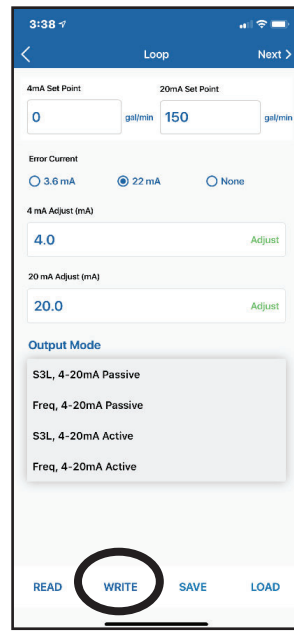

#### Information

....

Sensor information, Bluetooth Device Tag, Permanent Totalizer, Resettable Totalizer, Calibration Adjustment Factor, Zero Offset Adjustment

| 3:39 🕫                  |                 | al 🗢 🖿 | No SIM 🗈 🌃       |                               | \$ 100 3:48 |
|-------------------------|-----------------|--------|------------------|-------------------------------|-------------|
|                         | Information     | Next > | <                | Information                   | Next        |
|                         |                 |        | Body Material    |                               |             |
| Bluetooth<br>Device Tag |                 |        | PVC              |                               |             |
| Flowtra                 | aMag 209991     |        | Body Size        |                               |             |
| Device Passke           | a ka            |        | d060_D           | N050/2in Sch80                |             |
| 20999                   | n               |        | Teteliese        |                               |             |
|                         |                 |        | Permanent Tota   | lizer                         |             |
| Sensor Serial           | Number          |        | 468712           | 4.5                           | 9           |
| 61903                   | 209991          |        | Resettable Tota  | lizer                         |             |
| Sensor Part N           | umber           |        | 631617.          | 6                             | 9           |
| 3-258                   | 0-P-50          |        |                  | Reset Totalizer               |             |
| Sensor Order            | Number          |        |                  |                               |             |
| ??????                  | ????            |        | Cal Adjustment   | Made to the Factory Calibrati | on          |
| Body Material           |                 |        | 0%               |                               |             |
| PVC                     |                 |        | Zero Offset Adju | ustment                       |             |
| Body Size               |                 |        | 0                |                               | m,          |
| d060_                   | DN050/2in Sch80 |        |                  |                               |             |
| READ                    | WRITE SAVE      | LOAD   | READ             | WRITE SAVE                    | LOAD        |
|                         |                 |        |                  |                               |             |

## Note: You must press WRITE to save your changes to the <u>sensor</u>.

Otherwise it saves to your phone only.

To switch between digital  $(S^{3}L)$  and Frequency and/or 4 to 20 Active or Passive, use the GF Config Tool App. On the loop screen, use the drop down to select digital  $(S^{3}L)$  or Freq and/or Active or Passive 4 to 20 mA. Press WRITE after making selection.

If the GF Config Tool password has been lost or forgotten, connect blue wire to white wire of the sensor output cable while unit is powered (for 2 to 5 seconds.) Disconnect blue wire from white wire after 5 seconds. Password will reset to factory original (last 6 digits of serial number.)

To delete saved 2581 FlowtraMag in iOS:

Swipe right and select the trash can icon.

To delete saved 2581 FlowtraMag in Android: Swipe right, "Are you sure you want to delete this device?", choose Yes or No.

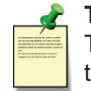

## **Technical Note**

The totalizer in the 2581 FlowtraMag is independent from the totalizer in the 9900/9950 transmitters. If the totalizer is reset on the 2581 FlowtraMag, it does not reset the totalizer on the 9900 or 9950.

## Calibration

Custom Calibration of Rate, Volumetric, Zero Flow Calibration.

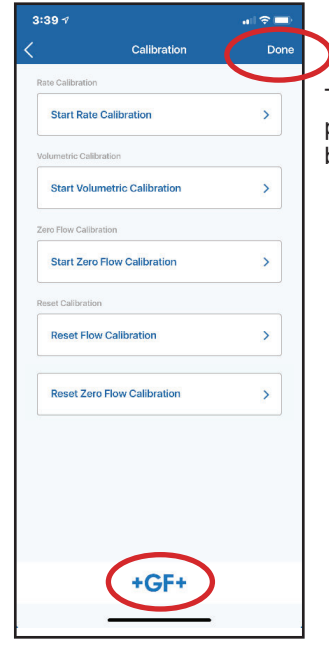

Then press **DONE** or press on **GF logo** to get back to re-connect screen.

## Close App

#### iOS device with home button

Double click the home button. Find the minimized app and swipe up to close the app to clear the App Cache.

#### iOS device without home button

Swipe up from the bottom. Find the minimized App and swipe up to close the app to clear the App Cache.

## Calibration

No calibration is necessary to begin using the 2581 FlowtraMag. The application and performance settings are pre-set to meet the requirements of most applications. The FlowtraMag is shipped from the factory with the following calibration:

| FlowtraMag<br>Model | K-Factor<br>pulse/L | K-Factor<br>pulse/Gal | Flow Rate<br>@20 mA L/min | Flow Rate<br>@20 mA Gal/min |
|---------------------|---------------------|-----------------------|---------------------------|-----------------------------|
| DN25 (1 in.)        | 225.264             | 852.716               | 266.350                   | 70.363                      |
| DN40 (1.5 in.)      | 90.588              | 342.912               | 662.340                   | 174.972                     |
| DN50 (2 in.)        | 53.928              | 204.139               | 1112.600                  | 293.920                     |
| DN80 (3 in.)        | 24.060              | 91.077                | 2493.760                  | 658.781                     |
| DN100 (4 in.)       | 13.768              | 52.119                | 4357.800                  | 1151.200                    |

**Application Note:** 

The unit is factory calibrated for recommended setup. See calibration certificate for complete details. User has the option to custom calibrate based on their application.

## **Customization and Performance Settings**

For customization and performance settings, use the GF Config Tool App or the Signet 0252 Configuration Tool and software. Refer to the Signet 0252 Configuration Tool manual for details to adjust the following parameters:

**4 to 20 mA span**: Factory setting is 4 mA = 0 and 20 mA = 10 m/s (32.8 ft/sec) equivalent flow rate, refer to the calibration table, and can also be customized to any range.

Low Flow Cutoff: Factory setting is 0.02 m/s (0.07 ft/s) equivalent flow rate, and can be customized to any user preferences.

Averaging Time:Factory setting is Low. Can be customized: Off, Low, Med, High.Sensitivity:Factory setting is 0.5 m/s (1.64 ft/s) equivalent flow rate, and can be customized to user preferences.

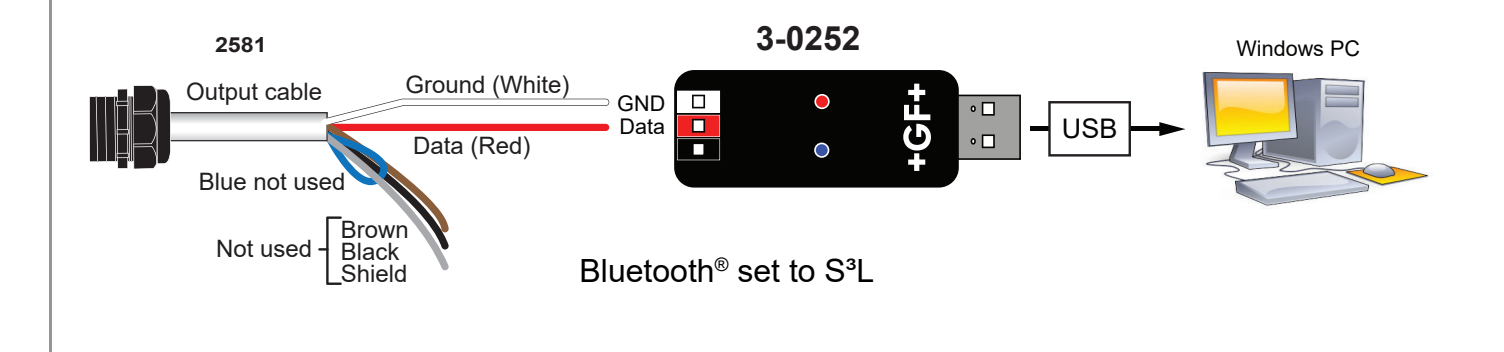

## Averaging and Sensitivity Settings

- Because ideal flow conditions are often impossible to achieve, the fluids flow is often erratic, which causes erratic readings in control features (e.g., relays, 4 to 20 mA loops, etc.) that are associated with the flow rate.
- The best solution to these problems is to correct any piping deficiency that causes the instability. This may involve longer straight runs upstream, taking steps to ensure pipe remains full during flow conditions, and other installation changes. In many situations, however, these measures are simply not possible.
- The 2581 FlowtraMag provides two tools that are designed to "work around" these deficiencies. The Averaging and the Sensitivity features should be studied before making adjustments.

## Averaging Time in Seconds (Factory set: Low)

• Set the time the meter will use as the averaging period. The ranges are Off, Low (10 s), Med (40 s) and High (120 s). Use higher averaging times to smooth the display and current output where the flow in the pipe is erratic.

## Quick Response Sensitivity (Factory Set: 0.5 m/s (1.64 ft/s) equivalent)

• Sets an amount of flow rate change at a given reference flow rate required to momentarily allow the 2581 FlowtraMag to change from the selected averaging time to a faster response. The reference flow rate should be near the range of normal operation. Turn the averaging setting to off and observe the flow rate variation, enter a sensitivity amount that is two times larger than the amount of flow variation.

#### No AVERAGING, no SENSITIVITY

With AVERAGING set to Off and with SENSITIVITY set to zero, the 2581 FlowtraMag responds to every unstable shift in the flow. The dashed red line represents the actual output of the flow sensor in unstable flow conditions.

#### AVERAGING only

With AVERAGING set to Medium and SENSITIVITY still set to zero the flow rate is stabilized, but a sharp change in flow rate is not represented for 50 seconds or longer (dotted green line).

#### AVERAGING and SENSITIVITY

With AVERAGING at Medium and SENSITIVITY set to a moderate amount, the flow rate is stabilized, while the sudden shift in flow is reflected very quickly (solid blue line).

NOTE: The SENSITIVITY function is ineffective if the AVERAGING function is set to off (seconds).

## **LED Status Indicators**

LEDs on the 2581 FlowtraMag circuit board are useful to identify problems with the meter and the flow conditions.

| LED Condition   | Indication                                                                             |
|-----------------|----------------------------------------------------------------------------------------|
| All Off         | The power is off or the sensor is not connected                                        |
| Solid Blue      | Normal operation, full pipe, no flow                                                   |
| Blinking Blue   | Normal operation, blink rate is proportional to flow rate                              |
| Solid Purple    | Partially filled pipe, flow rate is zero                                               |
| Blinking Purple | Partially filled pipe, blink rate is proportional to flow rate                         |
| Blinking Red    | Measurement out of range. If condition persists, will turn to solid red after 1 minute |
| Solid Red       | Instrument error, defective electronic component. Contact Technical Support            |
| 😵 Green         | 🚯 - Connected device                                                                   |
| 💕 White         | 🚯 - No connections                                                                     |

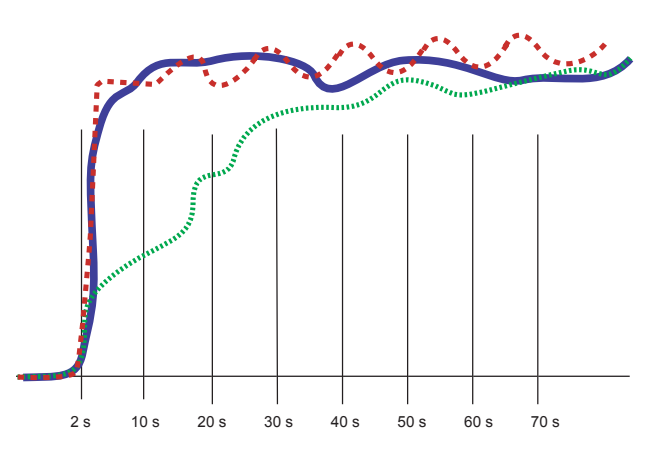

## Configuration - 0252 Tool

This is an outline. For complete instructions, please refer to the 0252 Configuration Tool manual.

| +GF+                                                                                                    |                                                                   |                                                                                                    |
|----------------------------------------------------------------------------------------------------|-------------------------------------------------------------------|----------------------------------------------------------------------------------------------------|
|                                                                                                    | 1.                                                                | Select default unit by type, then click ok.                                                                                                    |
| 2450                                                                                                    | 2.                                                                | Then click on <b>Read</b> from the device.                                                                                                    |
| 255x          • Treate Default of Type         • 1 loch / DN 25         • 1.5 loch / DN 40         • 2 loch / DN 50         • 3 loch / DN 75         • 4 loch / DN 100         • OK         • 256x         • • • • • • • • • • • • • • • |                                                                   |                                                                                                    |
| 2 Read Write Save Load Default                                                                                                    | 3.                                                                | The <b>Application</b> tab,<br>select flow unit (drop<br>down menu), totalizer<br>unit (drop down menu),<br>Averaging (drop down<br>menu), Sensitivity, |
| Application Loop Information Monitor Calibration                                                                                                    |                                                                   | Low Flow Cut Off and<br>Direction of the Flow                                                                                                    |
| Flow Units gal/min V                                                                                                    | Л                                                                 | (drop down mend).                                                                                                    |
| Totalizer Units gal ~                                                                                                    | 4.                                                                | correction or change,                                                                                                    |
| K-Factor NaN pulses per gallon                                                                                                    |                                                                   | information to device,<br>then click <b>Read</b>                                                                                                    |
| Averaging Low Y                                                                                                    |                                                                   | device again.                                                                                                    |
| Sensitivity 14.695860000 🖨 gal/min                                                                                                    |                                                                   |                                                                                                    |
| Low Flow Cut Off 0.587834600 Image gal/min Flow Units                                                                                                    | gal/min                                                           | ~                                                                                                    |
| Positive Flow With Arrow V<br>K-Factor<br>Averaging                                                                                                    | Mgal<br>ac/ft<br>ac/ft<br>bbl<br>cm3<br>t3<br>t3<br>gal<br>mp gal | v pulses per gallon                                                                                                    |
| Sensitivity                                                                                                    | mp Mgal<br>n3                                                     | gal/min                                                                                                    |
| Low Flow Cut Off                                                                                                    | -<br>n3<br>Mgal<br>nl                                             | gal/min                                                                                                    |
| Positive Flow                                                                                                    | ML<br>With Arrow                                                  | ~                                                                                                    |
| 4                                                                                                    |                                                                   |                                                                                                    |
| Read Write Save                                                                                                    | Load                                                              | Default                                                                                                    |

| Application Loop Information Monitor Calibration                                                                                                    | 5. The <b>Loop</b> tab select or                                                                                                    |
|----------------------------------------------------------------------------------------------------|----------------------------------------------------------------------------------------------------|
| 4m A Set Point 0.000000000 ♀ gal/min<br>20m A Set Point 174.970000000 ♀ gal/min<br>Error Current ◯ 3.6 m A                                                                                                    | set point, set your current<br>alarm condition and type o<br>output mode.                                                                                                    |
| 4mA Adjust     4mA Adjust       20mA Adjust     20       20mA Adjust     20       Current Output Mode     Active       Frequency / S3L Output Mode     Frequency                                                                                                    | If the user has any<br>correction or change, you<br>must <b>Write</b> the informatior<br>to device, then click <b>Read</b><br>device again.                                                                                                    |
|                                                                                                    | Note:<br>The 0252 Configuration<br>Tool will be unable to<br>connect to sensor whe<br>set to frequency.                                                                                                    |
|                                                                                                    |                                                                                                    |
| Read Write Sav                                                                                                    | e Load Default                                                                                                    |
| Read     Write     Sav       Application     Loop     Information     Monitor     Calibration       Serial Number                                                                                                    | e Load Default<br>6. The Information<br>tab displays product<br>information, calibration<br>adjustment information,<br>totalizer information, and<br>Bluetooth <sup>®</sup> data.                                                                                                    |
| Read     Write     Sav       Application     Loop     Information     Monitor     Calibration       Serial Number                                                                                                    | e Load Default<br>6. The Information<br>tab displays product<br>information, calibration<br>adjustment information,<br>totalizer information, and<br>Bluetooth® data.<br>If the user has any<br>correction or change, you<br>must Write the informatior<br>to device, then click Read<br>device again.    |
| Read     Write     Sav       Application     Loop     Information     Monitor       Serial Number                                                                                                    | e Load Default 6. The Information tab displays product information, calibration adjustment information, totalizer information, and Bluetooth® data. If the user has any correction or change, you must Write the informatior to device, then click Read device again.                                     |
| Read     Write     Sav       Application     Loop     Information     Monitor     Calibration       Serial Number                                                                                                    | e Load Default 6. The Information tab displays product information, calibration adjustment information, totalizer information, and Bluetooth® data. If the user has any correction or change, you must Write the information to device, then click Read device again.                                     |
| Read       Write       Sav         Application       Loop       Information       Monitor       Calibration         Serial Number                                                                                                    | e Load Default 6. The Information tab displays product information, calibration adjustment information, totalizer information, and Bluetooth® data. If the user has any correction or change, you must Write the information to device, then click Read device again.                                     |
| Read       Write       Sav         Application       Loop       Information       Monitor       Calibration         Serial Number                                                                                                    | e Load Default 6. The Information tab displays product information, calibration adjustment information, totalizer information, and Bluetooth® data. If the user has any correction or change, you must Write the information to device, then click Read device again.                                     |
| Read       Write       Save         Application       Loop       Information       Montor       Calibration         Sensor Data       Sensor Part Number       Sensor Oder Number       Sensor Oder Number <t< td=""><td><ul> <li>Load Default</li> <li>6. The Information tab displays product information, calibration adjustment information, totalizer information, and Bluetooth® data.</li> <li>If the user has any correction or change, you must Write the information to device, then click Read device again.</li> </ul></td></t<> | <ul> <li>Load Default</li> <li>6. The Information tab displays product information, calibration adjustment information, totalizer information, and Bluetooth® data.</li> <li>If the user has any correction or change, you must Write the information to device, then click Read device again.</li> </ul> |

| Configuration - 0252                     | Tool              |                                                    |                                                                                                    |                                                                                                    |                                                                                                    |
|------------------------------------------|-------------------|----------------------------------------------------|----------------------------------------------------------------------------------------------------|----------------------------------------------------------------------------------------------------|----------------------------------------------------------------------------------------------------|
| 7                                        |                   |                                                    |                                                                                                    |                                                                                                    |                                                                                                    |
| Application Loop Information Monitor Ca  | bration<br>€      |                                                    |                                                                                                    | 7.                                                                                                    | The <b>Monitor</b> tab can graph or log the information to                                                                 |
| Last Reading                             |                   |                                                    |                                                                                                    |                                                                                                    | your local drive via file type<br>with the extension .CSV                                                                  |
|                                          |                   |                                                    | — gal_min                                                                                                    |                                                                                                    |                                                                                                    |
|                                          |                   |                                                    |                                                                                                    |                                                                                                    | The Colibration                                                                                                    |
|                                          |                   |                                                    |                                                                                                    | 0.                                                                                                    | tab allows custom<br>calibration via method<br>of rate, volumetric, zero<br>flow calibration and<br>reset flow calibration |
|                                          | 8                 | Rate                                               |                                                                                                    |                                                                                                    |                                                                                                    |
| Application Loop Information Monitor Cal | ibration          |                                                    | Flow Rate Calil                                                                                                    | ing                                                                                                    |                                                                                                    |
|                                          | Calibration       | Allow readin<br>Once the flow reading is stable, e | ig to stabilize.<br>Inter the correct flow and click Set                                                                            | gal_h                                                                                                    |                                                                                                    |
| Click to Start Rate Calibration          | Rate              | To cancel the calibration                          | h, click the Cancel button.                                                                                                    | ×                                                                                                    |                                                                                                    |
| Click to Start Volumetric Calibration    | Zero Flow         |                                                    | Se Flow Rate Calib<br>Cal Factor Adju<br>97.1712 %                                                                                  | bration was Successful<br>usted                                                                                  |                                                                                                    |
|                                          |                   |                                                    |                                                                                                    | ОК                                                                                                    |                                                                                                    |
|                                          | Reset Calibration |                                                    | Application Loop Informa                                                                                                    | ation Monitor Calibration                                                                                        |                                                                                                    |
| Reset Flow Calibration                   | Flow              |                                                    | Volumetric                                                                                                    | Volumetric Cali                                                                                                  | vation                                                                                                    |
| Reset Zero Flow Calibration              | Zero              |                                                    |                                                                                                    | Live Read                                                                                                    | na l                                                                                                    |
|                                          |                   |                                                    | dispensed during the calibration<br>Click the Start Calibration button when the flui<br>Once the desired amount has been dispensed. | id flow is started.<br>, stop the flow and                                                                       | 2                                                                                                    |
|                                          |                   |                                                    | Enter the amount of fluid dispensed and click the<br>To cancel the calibration click the Canc                                       | ton.<br>∋ Set Volt<br>cel buttoi                                                                                 | ×                                                                                                    |
|                                          |                   |                                                    |                                                                                                    | Volume Calibr<br>Cal Factor Adj<br>101.741 %                                                                     | ation was Successful<br>usted                                                                                              |
|                                          |                   |                                                    | Set Actua                                                                                                    | al Amourr                                                                                                    | ОК                                                                                                    |
|                                          |                   |                                                    | ZeroF                                                                                                    | Flow                                                                                                    |                                                                                                    |
|                                          |                   | D-d Wa                                             |                                                                                                    |                                                                                                    | Zero How Calibration                                                                                                    |
|                                          |                   |                                                    | Load The                                                                                                    | e Zero Flow calibration adjusts the sen<br>conditions.<br>Important!<br>sensor needs to be filled with fluid and | the fluid flow stopped.                                                                                                    |
|                                          |                   |                                                    | Allo                                                                                                    | w the live reading to stabilize and then<br>Button.<br>To cancel the calibration click the I                     | press Set 2 *** X                                                                                                    |
|                                          |                   |                                                    |                                                                                                    |                                                                                                    | Zero Flow Calibration was Successful<br>Zero Offset Adjusted<br>-0.0070628 m/s                                             |
|                                          |                   |                                                    |                                                                                                    |                                                                                                    | ОК                                                                                                    |

## Troubleshooting

| Symptom                                                  | Possible Cause                                                                                                    | Solution                                                                                                    |
|----------------------------------------------------------|----------------------------------------------------------------------------------------------------|----------------------------------------------------------------------------------------------------|
| No LED Lights                                            | Unit is not powered or the power wiring is reversed.                                                                                                    | Check power wiring, voltage should be 12 to 32 VDC at 24W.                                                                                                    |
| Solid Blue                                               | There is no flow. If user expects to see<br>flow, the Low Flow Cutoff value may be<br>set too high.                                                                                                    | Change the Low Flow Cutoff value in user menu<br>using GF Configuration Bluetooth <sup>®</sup> Tool or<br>0252 Configuration Tool.                                                                                                    |
| Solid Purple                                             | Partially filled pipe. Flow rate is zero.                                                                                                    | User should be aware that the pipe could be filled > 50% and water in the pipe is stagnant or the water is below 50% and water could be stagnant or moving.                                                                                                    |
| Blinking Red                                             | Flow measurement is out of range.<br>If error persists, the LED will become<br>solid RED after one minute.                                                                                                    | The spiking of the flow outside the normal range could<br>be caused by excessive EMI or water splattering<br>through a partially filled pipe and creating flow spikes.<br>The spiking will end once the disturbance is not<br>present anymore.                                                                                                    |
| Frequency<br>output does not<br>work                     | <ol> <li>Bluetooth selection is S<sup>3</sup>L.</li> <li>Improper wiring.</li> </ol>                                                                                                    | <ol> <li>Select frequency from GF Config Tool or<br/>0252 Configuration Tool.</li> <li>Check wiring. Use the wiring diagram picture in<br/>the 2581 FlowtraMag manual.</li> </ol>                                                                                                    |
| Frequency,<br>Digital or<br>Current Output<br>is Erratic | <ol> <li>Electrical Noise interference with the<br/>flow measurement.</li> <li>Possible air pockets traveling<br/>through the piping system.</li> <li>Pipe is not full and water<br/>flow creates splashing of<br/>the electrodes.</li> <li>Excess turbulence in fluid<br/>flow profile.</li> </ol> | <ol> <li>Verify the grounding of the 2581 FlowtraMag and<br/>of the nearby VFDs and Pumps. If possible, use<br/>grounding rings or connect metal portions of the<br/>piping to closest ground.</li> <li>Check the piping and use vents if possible,<br/>otherwise wait for the air pockets to be eliminated<br/>through the system.</li> <li>Try to keep the pipe full, by installing vertical.</li> <li>Follow product manual recommended xD<br/>installation distances.</li> </ol> |
| Output is not<br>Zero when flow<br>is stopped            | <ol> <li>Low Flow Cutoff flow value is lower<br/>than the zero flow noise level.</li> <li>Electrical noise is interfering with<br/>the measurement.</li> <li>Defective 2581 FlowtraMag.</li> </ol>                                                                                                  | <ol> <li>Adjust the Low Flow Cutoff value to be above<br/>the noise level.</li> <li>Verify/Modify Grounding.</li> <li>Contact Technical Support.</li> </ol>                                                                                                    |
| Forgotten<br>password                                    | Forgotten/lost password                                                                                                    | Connect blue wire to white wire while unit is powered<br>(for 2 to 5 seconds.) Password will reset to factory<br>original (last 6 digits of serial number.)                                                                                                    |

## Troubleshooting

| Symptom                                               | Possible Cause                                                                                                    | Solution                                                                                                    |  |
|-------------------------------------------------------|----------------------------------------------------------------------------------------------------|----------------------------------------------------------------------------------------------------|--|
| Measurement<br>inaccurate                             | <ol> <li>Improper calibration.</li> <li>Sensor fault as indicated by the<br/>Red LED.</li> <li>Media conductivity is lower than<br/>20 μS/cm.</li> </ol>                                                                                                    | <ol> <li>Use the GF Config Tool App or 0252<br/>Configuration Tool to reset flow and/or zero<br/>calibration. If user intends to calibrate using<br/>installed reference, proceed with zero and/or one<br/>point flow calibration.</li> <li>Cycle power, make sure there is no excessive<br/>electrical noise interference. If Red LED stays<br/>on, contact Technical Support.</li> <li>Check application and make sure the<br/>conductivity is above the specified 20 µS/cm.</li> </ol>                                                                                                    |  |
| User cannot<br>communicate<br>using the 0252<br>Tool  | <ol> <li>There is no digital (S<sup>3</sup>L)<br/>communication.</li> <li>The digital (S<sup>3</sup>L) wiring is improper.</li> </ol>                                                                                                    | <ol> <li>Select S<sup>3</sup>L from GF Config Tool or 0252<br/>Configuration Tool.</li> <li>Check wiring as per manual.</li> </ol>                                                                                                    |  |
| User cannot<br>communicate<br>using the<br>Bluetooth® | <ol> <li>The GF Config Tool App is not<br/>installed properly.</li> <li>The GF Config Tool App has not<br/>been identified properly.</li> <li>The GF Config Tool App does<br/>not connect.</li> </ol>                                                                                                    | <ol> <li>Check the Bluetooth<sup>®</sup> white light to be on.</li> <li>Use the GF Config Tool App to identify the<br/>FlowtraMag to connect to (use elimination<br/>method if more Bluetooth<sup>®</sup> units present.)<br/>Record the FlowtraMag's IDs, or delete<br/>unused sensors.</li> <li>Restart GF Config Tool App.</li> </ol>                                                                                                    |  |
| 4 to 20 mA<br>output is<br>incorrect                  | <ol> <li>The 4 to 20 mA in the 2581<br/>FlowtraMag is not scaled properly.<br/>The Instrument used with the<br/>FlowtraMag has the 4 to 20 mA<br/>input not matching the 2581<br/>FlowtraMag.</li> <li>The setting and/or wiring for active /<br/>passive 4 to 20 mA is<br/>done incorrectly.</li> <li>Defective hardware.</li> </ol> | <ol> <li>Scale the current output in the 2581 FlowtraMag correctly using the GF Config Tool App or the 0252 Configuration Tool.</li> <li>Change the Instrument scaling to match the 2581 FlowtraMag.</li> <li>For active AO, select ACTIVE from the GF Config Tool or 0252 Configuration Tool. In this case, current output connects directly to AO 4 to 20 mA connector with correct polarity, see wiring in the 2581 FlowtraMag manual. For passive AO, select PASSIVE from the GF config Tool or 0252 Configuration Tool. Wiring is done from AO 4 to 20 mA connector using the loop power, as indicated in the 2581 FlowtraMag manual wiring diagram.</li> <li>If the Green LED bar, % output indicates correctly the % flow and the current output is not working properly, first check AO selection in GF Config Tool or 0252 Configuration Tool. If AO selection is correct, call Technical Support.</li> </ol> |  |
| Current Output<br>at 3.6 mA or<br>22 mA               | There is an error condition in the 2581 FlowtraMag.                                                                                                    | Check status LED and follow existing guideline for troubleshooting.                                                                                                    |  |

Notes

## Ordering Information

| Mfr. Part No.   | Code        | Description                                                            |
|-----------------|-------------|------------------------------------------------------------------------|
| 3-2581-PT01-101 | 159 001 970 | FlowtraMag, PVC, Titanium, FKM O-Ring, Union, DN25 (1 in.)             |
| 3-2581-PT15-101 | 159 001 971 | FlowtraMag, PVC, Titanium, FKM O-Ring, Union, DN40 (1.5 in.)           |
| 3-2581-PT02-101 | 159 001 972 | FlowtraMag, PVC, Titanium, FKM O-Ring, Union, DN50 (2 in.)             |
| 3-2581-PT03-101 | 159 001 973 | FlowtraMag, PVC, Titanium, FKM O-Ring, Flange, DN80 (3 in.)            |
| 3-2581-PT04-101 | 159 001 974 | FlowtraMag, PVC, Titanium, FKM O-Ring, Flange, DN100 (4 in.)           |
| 3-2581-PH01-101 | 159 001 975 | FlowtraMag, PVC, Hastelloy C, FKM O-Ring, Union, DN25 (1 in.)          |
| 3-2581-PH15-101 | 159 001 976 | FlowtraMag, PVC, Hastelloy C, FKM O-Ring, Union, DN40 (1.5 in.)        |
| 3-2581-PH02-101 | 159 001 977 | FlowtraMag, PVC, Hastelloy C, FKM O-Ring, Union, DN50 (2 in.)          |
| 3-2581-PH03-101 | 159 001 978 | FlowtraMag, PVC, Hastelloy C, FKM O-Ring, Flange, DN80 (3 in.)         |
| 3-2581-PH04-101 | 159 001 979 | FlowtraMag, PVC, <i>Hastelloy C,</i> FKM O-Ring, Flange, DN100 (4 in.) |
| 3-2581-PT01-102 | 159 001 980 | FlowtraMag, PVC, Titanium, EPDM O-Ring, Union, DN25 (1 in.)            |
| 3-2581-PT15-102 | 159 001 981 | FlowtraMag, PVC, Titanium, EPDM O-Ring, Union, DN40 (1.5 in.)          |
| 3-2581-PT02-102 | 159 001 982 | FlowtraMag, PVC, Titanium, EPDM O-Ring, Union, DN50 (2 in.)            |
| 3-2581-PT03-102 | 159 001 983 | FlowtraMag, PVC, Titanium, EPDM O-Ring, Flange, DN80 (3 in.)           |
| 3-2581-PT04-102 | 159 001 984 | FlowtraMag, PVC, Titanium, EPDM O-Ring, Flange, DN100 (4 in.)          |
| 3-2581-PH01-102 | 159 001 985 | FlowtraMag, PVC, Hastelloy C, EPDM O-Ring, Union, DN25 (1 in.)         |
| 3-2581-PH15-102 | 159 001 986 | FlowtraMag, PVC, Hastelloy C, EPDM O-Ring, Union, DN40 (1.5 in.)       |
| 3-2581-PH02-102 | 159 001 987 | FlowtraMag, PVC, Hastelloy C, EPDM O-Ring, Union, DN50 (2 in.)         |
| 3-2581-PH03-102 | 159 001 988 | FlowtraMag, PVC, Hastelloy C, EPDM O-Ring, Flange, DN80 (3 in.)        |
| 3-2581-PH04-102 | 159 001 989 | FlowtraMag, PVC, Hastelloy C, EPDM O-Ring, Flange, DN100 (4 in.)       |

## Ordering Information

## Accessories

| Mfr. Part No. | Code        | Description                                                |
|---------------|-------------|------------------------------------------------------------|
| 3-0252        | 159 001 808 | 0252 Configuration Tool (optional for configuring with PC) |
| 5523-0222     | 159 000 392 | Cable (per foot), 2 cond. w/shield, 22 AWG                 |
| 5523-0224     | 159 855 034 | Cable (per foot), 6 cond. w/shield, 22 AWG                 |

## 3-2581-PX01-10X Accessories:

| PVC 80 Type 375 Union FKM (SxS) 1 in. (ASTM)                   |
|----------------------------------------------------------------|
| 1.234IDX.139 FKM O-ring RMS 1071 (1 in.) (2 required per unit) |
| PVC 80 Type 375 Union EPDM (SxS) 1 in. (ASTM)                  |
| NSF 1.234IDX.139 EPDM O-ring (1 in.) (2 required per unit)     |
| Union End, PVC, PN16, d32DN25 (Metric)                         |
|                                                                |

## 3-2581-PX15-10X Accessories:

| 857 375 015  | 857 375 015  | PVC 80 Type 375 Union FKM (SxS) 1.5 in. (ASTM)                  |
|--------------|--------------|-----------------------------------------------------------------|
| 1220-0327    | 159 812 040  | 1.725IDX.210 FKM O-ring RMS1071 (1.5 in.) (2 required per unit) |
| 897 375 015  | 897 375 015  | PVC 80 Type 375 Union EPDM (SxS) 1.5 in. (ASTM)                 |
| 1224-0327    | 159 812 045  | NSF 1.725IDX.210 EPDM O-RING (1.5 in.) (2 required per unit)    |
| 161 375 906C | 161 375 906C | Union End, PVC, PN16, d50DN40 (Metric)                          |

## 3-2581-PX02-10X Accessories:

| 857 375 020  | 857 375 020  | PVC 80 Type 375 Union FKM (SxS) 2 in. (ASTM)                |
|--------------|--------------|-------------------------------------------------------------|
| 1220-0331    | 159 812 041  | 2.225X.210 FKM O-RING RMS1071 (2 in.) (2 required per unit) |
| 897 375 020  | 897 375 020  | PVC 80 Type 375 Union EPDM (SxS) 2 in. (ASTM)               |
| 1224-0331    | 159 812 046  | NSF 2.225X.210 EPDM O-RING (2 in.) (2 required per unit)    |
| 161 375 907C | 161 375 907C | Union End, PVC, PN16, d63DN50 (Metric)                      |

## 3-2581-PX03-10X Accessories:

| 854-030     | 854-030     | 3 in. PVC80 Van-Stone Flange (S)                                         |
|-------------|-------------|--------------------------------------------------------------------------|
| 37X 002 117 | 37X 002 117 | FKM Full Face Flange Gasket - 150# ANSI Bolt Pattern - 3 in.             |
| 37X 002 008 | 37X 002 008 | EPDM Full Face Flange Gasket - 150# ANSI Bolt Pattern - 3 in.            |
| 37Z 000 068 | 37Z 000 068 | Van Stone Flange 316SS Bolt Kit, 4-hole, 3 in. ASTM                      |
| 721 790 113 | 721 790 113 | DN80 Flange Adapter, PVC-U, Metric (Use with backing flange 721 700 013) |
| 721 700 013 | 721 700 013 | DN80 Backing Flange, PVC-U, Metric                                       |
| 749 440 713 | 749 440 713 | DN80 FKM Profile Flange Gasket, Metric                                   |
| 748 440 713 | 748 440 713 | DN80 EPDM Profile Flange Gasket, Metric                                  |

## 3-2581-PX04-10X Accessories:

| 854-040     | 854-040     | 4 in. PVC80 Van-Stone Flange (S)                                          |
|-------------|-------------|---------------------------------------------------------------------------|
| 37X 002 118 | 37X 002 118 | FKM Full Face Flange Gasket - 150# ANSI Bolt Pattern - 4 in.              |
| 37X 002 009 | 37X 002 009 | EPDM Full Face Flange Gasket - 150# ANSI Bolt Pattern - 4 in.             |
| 37Z 000 069 | 37Z 000 069 | Van Stone Flange 316SS Bolt Kit, 8-hole, 4 in. ASTM                       |
| 721 790 114 | 721 790 114 | DN100 Flange Adapter, PVC-U, Metric (Use with backing flange 721 700 014) |
| 721 700 014 | 721 700 014 | DN100 V-Flange Ring PVC-U, Metric                                         |
| 749 440 714 | 749 440 714 | DN100 FKM Profile Flange Gasket, Metric                                   |
| 748 440 714 | 748 440 714 | DN100 EPDM Profile Flange Gasket, Metric                                  |

## +GF+

Georg Fischer Signet LLC, 5462 N. Irwindale Avenue, Irwindale, CA 91706 U.S.A. • Tel. (626) 571-2770 • Fax (626) 573-2057 For Worldwide Sales and Service, visit our website: www.gfps.com • Or call (in the U.S.): (800) 854-4090 For the most up-to-date information, please refer to our website at www.gfps.com